# **POWERMAX PRO**

Trådlöst larmsystem med fullständig övervakning

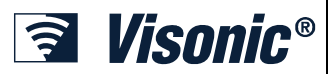

Installationsmanual

# INNEHÅLLSFÖRTECKNING

Svenska

| 1. INTRODUCTION                                                                                                    | ~                                                                                                  |
|----------------------------------------------------------------------------------------------------|----------------------------------------------------------------------------------------------------|
|                                                                                                    | 3                                                                                                  |
| 2. SPECIFIKATIONER                                                                                                    | 3                                                                                                  |
| 2.1 Allmänna data                                                                                                    |                                                                                                    |
| 2 2 PE enheten                                                                                                    | 2                                                                                                  |
|                                                                                                    | 0                                                                                                  |
| 2.3 Elektriska data                                                                                                    | 4                                                                                                  |
| 2.4 Kommunikation                                                                                                    | 4                                                                                                  |
| 2.5 Fysiska egenskaper                                                                                                    | 4                                                                                                  |
| 3. INSTALLATION                                                                                                    | 4                                                                                                  |
| 3 1 Packa upp utrustningen                                                                                                    | 4                                                                                                  |
| 2.0 Strömförgörining ov gentrolopporaten                                                                                                    |                                                                                                    |
| 5.2 Stromiorsorjining av centralapparateri                                                                                                    | 4                                                                                                  |
| 3.3 Planera och programmera systemet                                                                                                    | 4                                                                                                  |
| 3.4 Montering                                                                                                    | 4                                                                                                  |
| 3.5 Kabeldragning                                                                                                    | 4                                                                                                  |
| 3.6 Isättning av backupbatteri                                                                                                    | 6                                                                                                  |
| 2.7 Anclutning av X 10 grängspittet                                                                                                    | ت<br>م                                                                                             |
|                                                                                                    | 0                                                                                                  |
| 3.8 Montering av extra GSM-modul                                                                                                    | 6                                                                                                  |
| 3.9 Ytterligare monterbara moduler                                                                                                    | 7                                                                                                  |
| 3.10 Anslutning av strömkabeln                                                                                                    | 7                                                                                                  |
| 3.11 Installering av extra X-10 siren                                                                                                    | 8                                                                                                  |
| 3 12 Anslutning av PowerMax Pro. till en dator                                                                                                    | Q                                                                                                  |
|                                                                                                    | 0                                                                                                  |
| 4. PROGRAMMERING                                                                                                    | 9                                                                                                  |
| 4.1 INTRODUKTION                                                                                                    | 9                                                                                                  |
| 4.1.1 Allmänna instruktioner                                                                                                    | 9                                                                                                  |
| 4.1.2 Angivelse av inkorrekt installatörskod                                                                                                    | 9                                                                                                  |
| 4 1 3 Installatörsmenv                                                                                                    | 9                                                                                                  |
| 4.1.4 Inställning ov py installatörakod                                                                                                    | 0                                                                                                  |
|                                                                                                    | 9                                                                                                  |
| 4.1.5 Installning av ny Installatorskod i Powerivlax                                                                                                    | -                                                                                                  |
| Pro med 2 installatörskoder                                                                                                    | 9                                                                                                  |
| 4.2 INLÄRNING TRÅDLÖSA ENHETER OCH                                                                                                    |                                                                                                    |
| HANDSÄNDARE                                                                                                    | . 10                                                                                               |
| 4 2 1 Allmänna instruktioner                                                                                                    | 10                                                                                                 |
| 4.2.2 Inlämingatur                                                                                                    | . 10                                                                                               |
| 4.2.2 manningstyp                                                                                                    |                                                                                                    |
|                                                                                                    |                                                                                                    |
| 4.2.3 Inlärning / radering trådlösa enheter                                                                                                    | . 12                                                                                               |
| 4.2.3 Inläming / radering trådlösa enheter<br>4.2.4 Inläming / radering handsändare                                                                                                    | . 12<br>. 12<br>. 12                                                                               |
| 4.2.3 Inläming / radering trådlösa enheter<br>4.2.4 Inläming / radering handsändare<br>4.2.5 Inlärning / radering trådlösa fjärrkontroller                                                                                                    | . 11<br>. 12<br>. 12<br>. 12                                                                       |
| 4.2.3 Inläming / radering trådlösa enheter<br>4.2.4 Inläming / radering handsändare<br>4.2.5 Inlärning / radering trådlösa fjärrkontroller<br>4.2.6 Inlärning / radering 2-vägs manöverpanel                                                                                       | . 11<br>. 12<br>. 12<br>. 12<br>. 12                                                               |
| <ul> <li>4.2.3 Inläming / radering trådlösa enheter</li> <li>4.2.4 Inläming / radering handsändare</li> <li>4.2.5 Inlärning / radering trådlösa fjärrkontroller</li> <li>4.2.6 Inlärning / radering 2-vägs manöverpanel</li> <li>4.2.7 Inläming / radering trådlös inen</li> </ul> | 11<br>12<br>12<br>. 12<br>. 12<br>. 12                                                             |
| <ul> <li>4.2.3 Inläming / radering trådlösa enheter</li> <li>4.2.4 Inläming / radering handsändare</li></ul>                                                                                                    | . 11<br>. 12<br>. 12<br>. 12<br>. 12<br>. 12                                                       |
| <ul> <li>4.2.3 Inläming / radering trådlösa enheter</li></ul>                                                                                                    | 11<br>12<br>12<br>. 12<br>. 12<br>. 12<br>. 12                                                     |
| <ul> <li>4.2.3 Inläming / radering trådlösa enheter</li></ul>                                                                                                    | 11<br>12<br>12<br>. 12<br>. 12<br>. 12<br>. 12                                                     |
| <ul> <li>4.2.3 Inläming / radering trådlösa enheter</li></ul>                                                                                                    | 11<br>12<br>12<br>. 12<br>. 12<br>. 12<br>. 12                                                     |
| <ul> <li>4.2.3 Inläming / radering trådlösa enheter</li></ul>                                                                                                    | . 11<br>. 12<br>. 12<br>. 12<br>. 12<br>. 12<br>. 12<br>. 12                                       |
| <ul> <li>4.2.3 Inläming / radering trådlösa enheter</li> <li>4.2.4 Inläming / radering handsändare</li></ul>                                                                                                    | 11<br>12<br>12<br>12<br>12<br>12<br>12<br>12                                                       |
| <ul> <li>4.2.3 Inläming / radering trådlösa enheter</li></ul>                                                                                                    | 11<br>12<br>12<br>12<br>12<br>12<br>12<br>12<br>12                                                 |
| <ul> <li>4.2.3 Inläming / radering trådlösa enheter</li></ul>                                                                                                    | 11<br>12<br>12<br>12<br>12<br>12<br>12<br>12<br>12<br>12                                           |
| <ul> <li>4.2.3 Inläming / radering trådlösa enheter</li></ul>                                                                                                    | 11<br>12<br>12<br>12<br>12<br>12<br>12<br>12<br>12<br>12<br>14<br>14<br>14                         |
| <ul> <li>4.2.3 Inläming / radering trådlösa enheter</li></ul>                                                                                                    | 11<br>12<br>12<br>12<br>12<br>12<br>12<br>12<br>12<br>12<br>14<br>14<br>14                         |
| <ul> <li>4.2.3 Inläming / radering trådlösa enheter</li></ul>                                                                                                    |                                                                                                    |
| <ul> <li>4.2.3 Inläming / radering trådlösa enheter</li></ul>                                                                                                    | 11<br>12<br>12<br>12<br>12<br>12<br>12<br>12<br>12<br>12<br>12<br>14<br>14<br>14<br>14<br>14<br>14 |
| <ul> <li>4.2.3 Inläming / radering trådlösa enheter</li></ul>                                                                                                    |                                                                                                    |
| <ul> <li>4.2.3 Inläming / radering trådlösa enheter</li></ul>                                                                                                    |                                                                                                    |
| <ul> <li>4.2.3 Inläming / radering trådlösa enheter</li></ul>                                                                                                    |                                                                                                    |
| <ul> <li>4.2.3 Inläming / radering trådlösa enheter</li></ul>                                                                                                    |                                                                                                    |
| <ul> <li>4.2.3 Inläming / radering trådlösa enheter</li></ul>                                                                                                    |                                                                                                    |
| <ul> <li>4.2.3 Inläming / radering trådlösa enheter</li></ul>                                                                                                    |                                                                                                    |
| <ul> <li>4.2.3 Inläming / radering trådlösa enheter</li></ul>                                                                                                    |                                                                                                    |
| <ul> <li>4.2.3 Inläming / radering trådlösa enheter</li></ul>                                                                                                    |                                                                                                    |
| <ul> <li>4.2.3 Inläming / radering trådlösa enheter</li></ul>                                                                                                    |                                                                                                    |
| <ul> <li>4.2.3 Inläming / radering trådlösa enheter</li></ul>                                                                                                    |                                                                                                    |
| <ul> <li>4.2.3 Inläming / radering trådlösa enheter</li></ul>                                                                                                    |                                                                                                    |
| <ul> <li>4.2.3 Inläming / radering trådlösa enheter</li></ul>                                                                                                    |                                                                                                    |
| <ul> <li>4.2.3 Inläming / radering trådlösa enheter</li></ul>                                                                                                    |                                                                                                    |

| 4.4.17 AUX-knapp A 15                             |
|---------------------------------------------------|
| 4.4.18 AUX-knapp B 2-V-MP 15                      |
| 4.4.19 Detektera radiostörning 15                 |
| 4.4.20 Närvarokontroll 15                         |
| 4.4.21 "Inte aktiv" 15                            |
| 4.4.22 Bakgrundsbelysning 15                      |
| 4.4.23 Överfallslarm                              |
| 4.4.24 Piezosiren 16                              |
| 4.4.25 Återställningsval16                        |
| 4.4.26 Sabotageval                                |
| 4.4.27 Sirenval 16                                |
| 4.4.28 Påminnelse 16                              |
| 4.4.29 Frånkopplingsval16                         |
| 4.4.30 Siren / Rapporteringsalternativ            |
| 4.4.31 Batterniva kvittering 16                   |
| 4.4.32 Skärmsläckare                              |
| 4.4.33 Bekräfta larm 16                           |
| 4.4.34 Rapportering av strömbortfall 16           |
| 4.4.36 Användartillstånd 16                       |
| 4.5 PROGRAMMERA                                   |
| KOMMUNIKATIONSPARAMETRAR                          |
| Inledande instruktioner                           |
| 4.5.1 Autotesttid                                 |
| 4.5.2 Autotest intervall                          |
| 4.5.3 Riktnummer                                  |
| 4.5.4 Linie ut-nummer 18                          |
| 4.5.5 Larmcentralens första telefonnummer.        |
| 4.5.6 Första kontonumret                          |
| 4.5.7 Larmcentralens andra telefonnummer 18       |
| 4.5.8 Andra kontonumret                           |
| 4.5.9 Rapportformat                               |
| 4.5.10 4/2 Pulshastighet                          |
| 4511 Rapportering till larmcentraler 18           |
| 4 5 12 Rapportera bekräftat larm                  |
| 4 5 13 Skicka 2-vägs talkod                       |
| 4 5 14 Kontrollcentral med 2-vägs röststyrning 19 |
| 4.5.15 Återuppringningstid                        |
| 4 5 16 Uppringningsförsök 19                      |
| 4 5 17 Inställning av privata telefonnummer 19    |
| 4 5 18 2-vägs röst - privata telefoner 19         |
| 4.5.19 Lippringningsförsök privata telefoner 19   |
| 4.5.20 Rapportering till privata telefoner 19     |
| 4 5 21 Telefonbekräftelse                         |
| 4.5.22 Personsökare telefonnummer 20              |
| 4.5.23 Personsökare PIN-kod 20                    |
| 4.5.24 Rapportering till personsökare 20          |
| 4.5.25 Nylig utnassering 20                       |
| 4.5.26 Fiärranslutning 20                         |
| 4.5.27 Masterkod för nedladdning 20               |
| 4.5.28 Installatörskod för nedladdning 20         |
| 4.5.30 Sektionsåterställning 20                   |
| 4.5.31 Uppladdningsmenv 20                        |
| 4.5.32 Uppringningsmetod 20                       |
| 4.5.33 Liniefel rapport                           |
| 4.5.34 Telefonnummer för LII /NI 20               |
| 4.5.35 Rapport om inaktivt system 20              |
| 4 5 38 Omgivning liudnivå 20                      |
| 4.6 PROGRAMMERA GSM-PARAMETRAR                    |
|                                                   |

| 4.6.1 Installation av GSM22               |
|-------------------------------------------|
| 4.6.2 SMS-nummer 1, 2, 3 och 4            |
| 4.6.3 Rapportering till SMS-telefonnummer |
| 4.6.4 Rapportering av linjefel            |
| 4.6.5 GSM-linje ändamål23                 |
| 4.6.6 Telefon till kontrollcentralen      |
| 4.6.7 SMS till kontrollcentralen23        |
| 4.7 PROGRAMMERA POWERLINK                 |
| 4.8 PROGRAMMERA UTGÅNGAR                  |
| 4.8.1 Inledande instruktioner23           |
| 4.8.2 Definiera PGM23                     |
| 4.8.3 Definition av INT/STRB23            |
| 4.8.4 X-10 ALLMÄN DEFINITION              |
| 4.8.5 DEFINITION AV X-10 ENHET            |
| 4.9 DEFINIERA RÖST26                      |
| 4.9.1 Spela in tal26                      |
| 4.9.2 Funktionsläge Röstlåda26            |
| 4.10 DIAGNOSTISKT TEST                    |
| 4.11 ANVÄNDARFUNKTIONER                   |
| 4.12 HÄMTA FABRIKSINSTÄLLNINGAR           |
| 4.13 SERIENUMMER                          |
| 4.14 RINGA SERVER FÖR                     |
| UPPLADDNING/NEDLADDNING27                 |
| 5. TESTA PROCEDURER28                     |
| 5.1 Förberedelser28                       |
| 5.2 Diagnostiskt test28                   |
| 5.3 Test av handsändare 28                |
| 5.4 ON/OFF-test av apparater              |
| 5.5 Test av nödlägessändare               |
| 6. SKOTSEL                                |
| 6.1 Nedmontering av centralapparaten      |
| 6.2 Utbyte av backupbatteriet             |
| 6.3 Utbyte av säkring29                   |
| 6.4 Utbyte/Omplacering av detektorer      |

| 7. LÁSA HÁNDELSELOGGEN                           | 29 |
|--------------------------------------------------|----|
| APPENDIX A. Placering av detektorer och sändare  | 31 |
| A1. Plan för driftsättning av detektorer         | 31 |
| A2. Lista över handsändare                       | 32 |
| A3. Lista över nödlägessändare                   | 32 |
| A4. Lista över andra typer av sändare            | 32 |
| APPENDIX B. Användning av X-10 enheter och PGM   | 1- |
| utgången                                         | 33 |
| APPENDIX C. Händelsekoder                        | 34 |
| Contact-ID Händelsekoder                         | 34 |
| SIA Händelsekoder                                | 34 |
| 4/2 Händelsekoder                                | 34 |
| Att förstå dataformatet för Scancom-rapportering | 36 |
| APPENDIX D. Programmerbara sektionstyper         | 37 |
| D1. Fördröjningssektioner                        | 37 |
| D2. Nödlägessektioner                            | 37 |
| D3. Brandsektioner                               | 37 |
| D4. Översvämningssektion                         | 37 |
| D5. Gassektion                                   | 37 |
| D6. Volymsektion                                 | 37 |
| D7. Volym följsektioner                          | 37 |
| D8. Icke-larmsektioner                           | 37 |
| D9. Skalskyddsektioner                           | 37 |
| D10. Skalskydd följsektioner                     | 37 |
| D11. 24h-sektioner                               | 37 |
| APPENDIX E. PowerMax Pro kompatibla enheter      | 38 |
| E1 PowerMax Pro kompatibla detektorer            | 38 |
| E2 PowerMax Pro kompatibla sändare               | 38 |
| E3 PowerMax Pro kompatibel trådlös siren         | 39 |
| E4. PowerMax Pro kompatibelt GSM-modem           | 39 |
| E5 PowerLink                                     | 39 |
|                                                  |    |

# MEDDELANDE TILL INSTALLATÖREN

PowerMax Pro centralapparat levereras med 2 st manualer:

■ Installatörsmanual (denna manual – används endast av installatören)

Användarmanual (används av installatören endast vid installationen – måste överlämnas till masteranvändaren efter genomfört systemtest.

Appendix A.1 och A.2 hjälper dig förbereda en installationsplan. Vi rekommenderar att du tar dig tid att fylla i formulären. Detta hjälper dig också att skapa en ritning över detektorer och sändare som måste sättas upp för det speciella användningsområdet. Kompatibla detektorer och sändare finns listade och beskrivna i Appendix E.

Kom ihåg – vi rekommenderar att du startar centralapparaten en kort stund när den packats upp, och att du programmerar den på arbetsbänken, enligt installationsplanen.

Flödesscheman för programmeringen i programmeringsavsnittet visar möjliga alternativ för alla parametrar. Fabriksinställningar är markerade med en mörk ruta till höger, och andra alternativ (som kan väljas istället) är markerade med ljusa rutor. På så sätt kan du markera i rätt ruta när du använder andra inställningar än fabriksinställningarna.

De flesta paragrafnummer i programmeringsavsnittet stämmer med numren för programmeringsmenyn. Tex. paragraf 4.4.19 beskriver "Detektera radiostörning", som finns i meny 4 (Programmera centralapparat), undermeny 19 (Detektera radiostörning).

Vi rekommenderar att du ställer in tid och datum vid programmeringstillfället, även om det normalt är en användaruppgift. Installatören har tillgång till "Användarinställningar" genom punkt 10 på installatörsmenyn eller genom användarmenyn (se Användarmanualen avsnitt 7).

När programmeringen avslutats, fortsätter du med installeringen av systemet enligt instruktionerna i Installationsinstruktioner, med början vid paragraf 3.4. och framåt.

Installatören måste kontrollera att telefonlinjen är intakt. Var medveten om andra telefontjänster som ADSL. Om ADSL finns måste du installera ett filter. Vi föreslår ADSL-larmfiltret Z-A431PJ31X som tillverkas av Excelsus Technologies, eller likvärdigt. Detta filter kan enkelt pluggas in i ett RJ-31X jack och tillåter larmrapportering utan att internetuppkopplingen avbryts.

# **1. INTRODUKTION**

PowerMax Pro är ett användarvänligt och lättinstallerat 30sektioners fullt övervakat trådlöst larmsystem. Systemet har designats för att fungera på ett sätt som tilltalar användaren, utan att göra avkall på funktioner som gör installatörens jobb lättare än någonsin förr.

#### ENKELT ATT INSTALLERA

- Jackbara kontakter, kan kableras avskiljt från enheten.
- Snabb inkoppling och urkoppling via TELCO-sockel för telefon och X-10 kontroller. Kopplingsplintar för telefonlinje och telefoner.
- Speciella väggmonterade beslag möjliggör installation utan att öppna enhetens elskåp.
- Som tillval en jackbar dubbel RS-232 modul som möjliggör samtidig inkoppling av en extern GSM, Powerlink, eller lokal dator (endast 2 enheter kan anslutas samtidigt).

#### ENKEL SKÖTSEL

- Status, larmminne och problemdata visas vid behov.
- Diagnostiska tester ger visuella och hörbara tecken på varje detektors signalnivå.

# 2. SPECIFIKATIONER

#### 2.1 Allmänna data

Sektioner: 28 trådlösa, 2 fast anslutna (sektioner 29 och 30).

Krav för fast anslutna sektioner: 2.2 k $\Omega$  E.O.L. motstånd (max. kabelmotstånd 220  $\Omega$ ).

Sektionstyper: Volym följesektion, volym, skalskydd, skalskydd följesektion, fördröjning 1, fördröjning 2, 24h tyst, 24h hörbar, brand, icke-larm, nödläge, gas och översvämning.

Användarkoder: 8 koder, vardera med 4 siffror (9999 olika kombinationer). Kod 0000 är inte tillåten.

- Kontrollcentralens utrustning:
- Inbyggd manöverpanel
- PowerCode / CodeSecure<sup>™</sup> handhållna sändare
- Trådlös fjärrkontroll MCM-140+
- Fjärrtelefon
- Lokal eller fjärranvändning av dator

Display: En rad, bakgrundsbelyst 16-teckens LCD.

Alternativ för tillkoppling: BORTA, HEMMA, BORTA-OMEDELBART, HEMMA-OMEDELBART, NÄRVAROKONTROLL, FORCERAD, FÖRBIKOPPLING

Larm kan stoppas under en enstaka tillkopplingsperiod (blockera larm) efter: 1, 2, 3, larm/sabotage/fel, eller inte stoppas (programmerbart / valbart).

Larmtyper: Tyst larm, sirenlarm eller inbyggt larm, i enlighet med sektionens egenskaper.

Sirensignaler: <u>Kontinuerlig</u> (inbrott / 24 timmars / panik); <u>trippel puls – paus – trippel puls...</u> (brand).

Siren (klocka) avbrott: Programmerbar (fabriksinställd på 4 minuter)

Inbyggt sirenljud: Minst 85 dBA vid 3m

Övervakning: Programmerbar tidsram för inaktivitetsalert Speciella funktioner:

- Tal- och ljudkontroll
- Powerline Carrier Device Control (nätverkskontroll av upp till femton X-10 enheter) genom olika faktorer, enligt programmering

- Fjärrkontroll och statuskontroll från externa telefoner.
- Händelselogg sparas och visar information över de senaste 250 händelserna.
- Uppladdning / nedladdning från externa datorer via telefonlinje och modem

#### SNABBPROGRAMMERING

- Flera valmöjligheter för varje parameter.
- Entydiga visuella påminnelser och hörbara signaler.
- Installatören har tillgång till användarmenyn.

Ett fullt utrustat larmsystem baserat på PowerMax Pro består av enheterna som visas i figur 2 i Användarmanualen.

PowerMax Pro basuppsättning innehåller installatörsmanualen, användarmanualen, extra batteripack, 3 bandkablar, telefonkabel, skruvar, NEXT MCW-detektor, MCT-234 handsändare och MCT-302 magnetkontakt.

- Sektioner för klockringning
- Diagnostiskt test och händelselogg
- Fjärrkontroll via telefon
- Datorkontrollerat system och upp/nedladdning av data
- Tillkalla hjälp genom en nödlägessändare
- Övervakning av äldre personer, fysiskt handikappade och sjuka.
- Meddelandecentral (inspelning och uppspelning)
- Tvåvägs röstkommunikation

Datainsamling: Status, larmminne, problem, händelselogg.

Realtidsklocka (RTC): Centralapparaten håller och visar tid och datum.

Uppfyller följande EU-standarder:

**EMC Emission:** EN 50081-1 1992, EN300220-3 **RFI:** EN55022 1998

EMC Immunity: EN 50082-1 1997, EN301489-3 EMC Immunity to Conducted RF: EN6100-4-6 1996 Tele: TBR21 1998

Safety: EN60950+ Am1(93), Am2(93), Am3(95), Am4(97) Security: CLC/TS50131-3

Enligt europeisk standard EN50131-1, är PowerMax Pro säkerhetsgrad 2 – "låg till medelrisk" och miljöklassificering är II – "inomhus allmänt" och strömförsörjningstypen är A.

PowerMax Pro är kompatibel med RTTE-krav – direktiv 1999/5/EC utfärdat av europeiska parlamentet och rådet den 9 mars 1999.

#### GSM-standarder:

**Europa:** Uppfyller krav i EU-standarder 3GPP TS 51.010-1, EN 301 511, EN 50361, EN301489-7 **USA:** FCC 47 Part 22 (GSM850) och Part 24 (GSM 1900). EMC-standard: FCC 47 Part 15.

SAR-standarder: FCC rule 2.1093, FCC Docket 96-326 & Supplement C i OET Bulletin 65

#### 2.2 RF enheten

**Frekvenser (MHz):** 315 (i USA och Kanada), 868.95, eller andra UHF-kanaler som används i landet där systemet ska installeras.

Mottagartyp: Super-heterodyne, fast frekvens Mottagarräckvidd: 180 m i öppen terräng Antenntyp: Spatila diversity Kodning: PowerCode och/eller CodeSecure™

#### 2.3 Elektriska data

# Strömförsörjning: Interna utbytbara enheter: 100VAC till 240VAC, 50/60 Hz, 0.5A / 12.5 VDC, 1.6A.

**Strömförbrukning:** Ungefär 40 mA standby, 1400 mA vid fullt bruk och vid larm.

Extern siren förbrukning: 450\* mA max @ 10.5 VDC minimum vid drift med både AC och DC (batteri).

Intern siren förbrukning: 450\* mA max @ 10.5 VDC minimum vid drift med både AC och DC (batteri).

PGM-utgång förbrukning: 100\* mA max.

Trådbundna detektore (sektion 29 och 30) Total förbrukning (summa): 36\* mA max.

**Skydd mot överström / kortslutning:** Alla utgångar är skyddade (automatisk återställning av säkringen).

\* Total PowerMax Pro strömförbrukning (för INT och EXT sirener, PGM-utgång och detektorer) kan inte överskrida 550 mA.

#### Möjligheter för backupbatteri:

|        | Maximal förbrukning externa enheter <sup>(1)</sup> |                  |                  |                     |
|--------|----------------------------------------------------|------------------|------------------|---------------------|
|        | 9.6V 1800 mAh                                      |                  | 9.6V 220         | 00 mAh              |
| Backup | Batteripack (2)                                    |                  | Batteri          | back <sup>(3)</sup> |
| period | 1                                                  | 2                | 1                | 2                   |
|        | batteripac                                         | batteripac       | batteripac       | batteripa           |
|        | k <sup>(4)</sup>                                   | k <sup>(5)</sup> | k <sup>(4)</sup> | ck (5)              |
| 4h     | 240mA                                              | 400mA            | 300mA            | 300 mA              |
| 8h     | 100mA                                              | 200mA            | 140 mA           | 260 mA              |
| 12h    | 55mA                                               | 120mA            | 80 mA            | 160 mA              |
| 24h    | 0mA                                                | 40mA             | 25 mA            | 70 mA               |
| 36h    | (Ingen                                             | 15mA             | 10 mA            | 36 mA               |
|        | backup)                                            |                  |                  |                     |
| 48h    | (Ingen                                             | 0mA              | 0 mA             | 18 mA               |
|        | backup)                                            |                  |                  |                     |

Backuptider för ett PowerMax Pro-system med intern PowerLink med 1 aktiv kamera, GSM och närhetsläsare,

# 3. INSTALLATION

#### 3.1 Packa upp utrustningen

Öppna kartongen och kontrollera att uppsättningen är fullständig. Om något saknas, kontakta genast din återförsäljare eller agent.

# 3.2 Strömförsörjning av centralapparaten

Kortvarigt ansluta PowerMax Pro till elnätet (se figur 3.1G). Alternativt kan du starta centralen med hjälp av backupbatteriet, enligt figur 3.1C.

Ignorera meddelanden om eventuella "problem", som beror på batteribrist eller fel på telefonanslutningen.

# 3.3 Planera och programmera systemet

Det lönar sig att planera i förväg – använd tabellerna i Appendix A och B på slutet av denna manual för att notera var detektorerna ska placeras, vilka personer som har vilka sändare, och kontrollplanen för X-10 enheterna. och med extern belastning ansluten mellan +12 / V+terminal och GND-terminal:

| Batteripack<br>typ | Batteripack<br>kvantitet | Backuptid | extern<br>belastning |
|--------------------|--------------------------|-----------|----------------------|
| 9.6V 1800          | 1                        | 10h       | 30 mA                |
| mAh <sup>(2)</sup> | 2                        | 20h       | 16 mA                |
| 9.6V 2200          | 1                        | 12h       | 50 mA                |
| mAh <sup>(3)</sup> | 2                        | 24h       | 27 mA                |

<sup>1</sup> Apparater som är anslutna mellan +12 / V+terminal och GND på PowerMax Pro, detta inkluderar intern GSM och närhetsläsare.

- <sup>2</sup> 9.6V 1800 mAh, uppladdningsbart NiMH batteripack, p/n GP180AAM8YMX, tillverkat av GP.
- <sup>3</sup> 9.6V 2200 mAh, uppladdningsbart NiMH batteripack, p/n GP220AAH8BMX, tillverkat av GP.
- <sup>4</sup> Installation av typen standard eller UL
- <sup>5</sup> Utökad backupinstallation

Maximal uppladdning av batteriet: 72 timmar Batteritest: En gång vart 10 sekund.

#### 2.4 Kommunikation

Inbyggt modem: 300 baud, Bell 103-protokoll Dataöverföring till lokal dator: Via RS232 seriell port Rapportdestinationer: 2 kontrollcentraler, 4 privata telefoner, 1 personsökare.

Alternativ för rapportformat: SIA, Puls 4/2 1900/1400 Hz, Puls 4/2 1800/2300 Hz, Contact ID, Scancom.

Pulshastighet: 10, 20, 33 och 40 pps - programmerbart Meddelande till privata telefoner: Tal eller röst Meddelande till personsökare: PIN-kod→Larmtyp →Sektionnr.

#### 2.5 Fysiska egenskaper

Funktionstemperatur Räckvidd: -10°C till 49°C Räckvidd lagringstemperatur: -20°C till 60°C Fuktighet: 85% relativ fuktighet, @ 30°C Storlek: 275 x 203 x 55 mm Vikt: 990g utan batterier Färg: Silver eller vit

Samla ihop alla sändare och detektorer som används i systemet och markera dem enligt din installationsplan.

Programmera systemet nu enligt instruktionerna i programmeringsavsnittet.

#### 3.4 Montering

Nödvändiga verktyg: Philips skruvmejsel #2.

PowerMax Pro monteringsprocessen visas i figur 3.1A - 3.1H.

## 3.5 Kabeldragning

Nödvändiga verktyg: Avbitare och skruvmejsel med spår – 3 mm klinga.

PowerMax Pro kabeldragning visas i figur 3.1B

Drag ut de jackbara plintarna en åt gången och gör de nödvändiga sammankopplingarna. När det är klart, trycker du fast plintarna igen på deras platser på kretskortet.

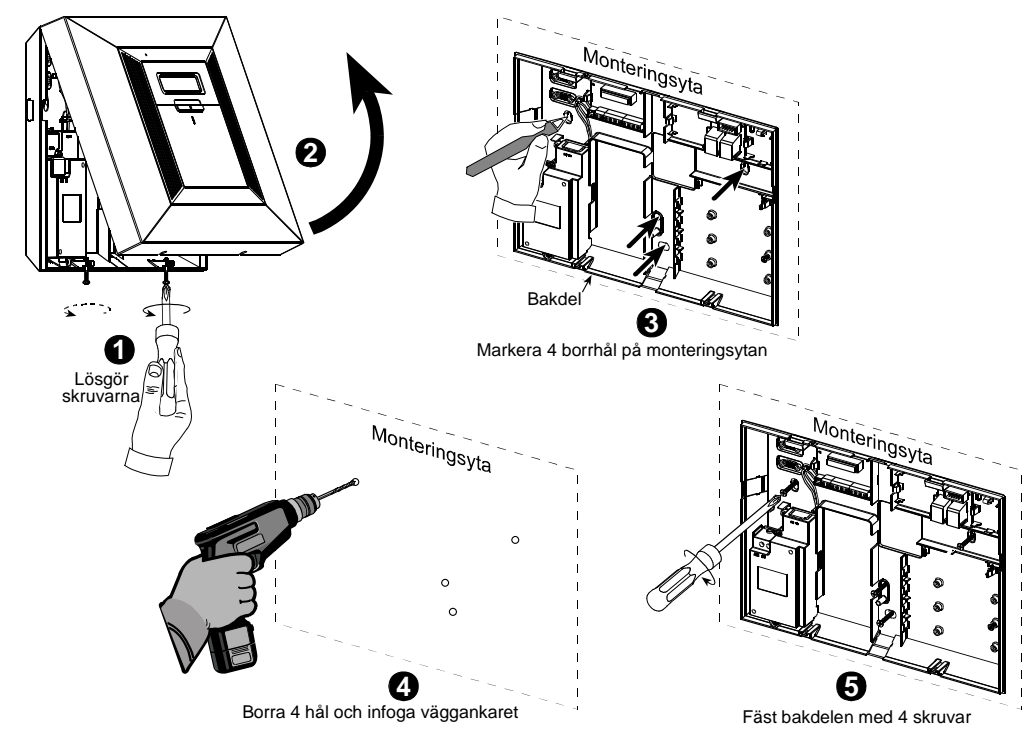

Figur 3.1A - Montering av den bakre enheten

Not: Centralapparaten skall monteras inom det övervakade området. Se vidare i dokumentet DE2000W för guidelines "Installera Trådlösa System på rätt sätt".

#### **KABELDRAGNING TELEFON**

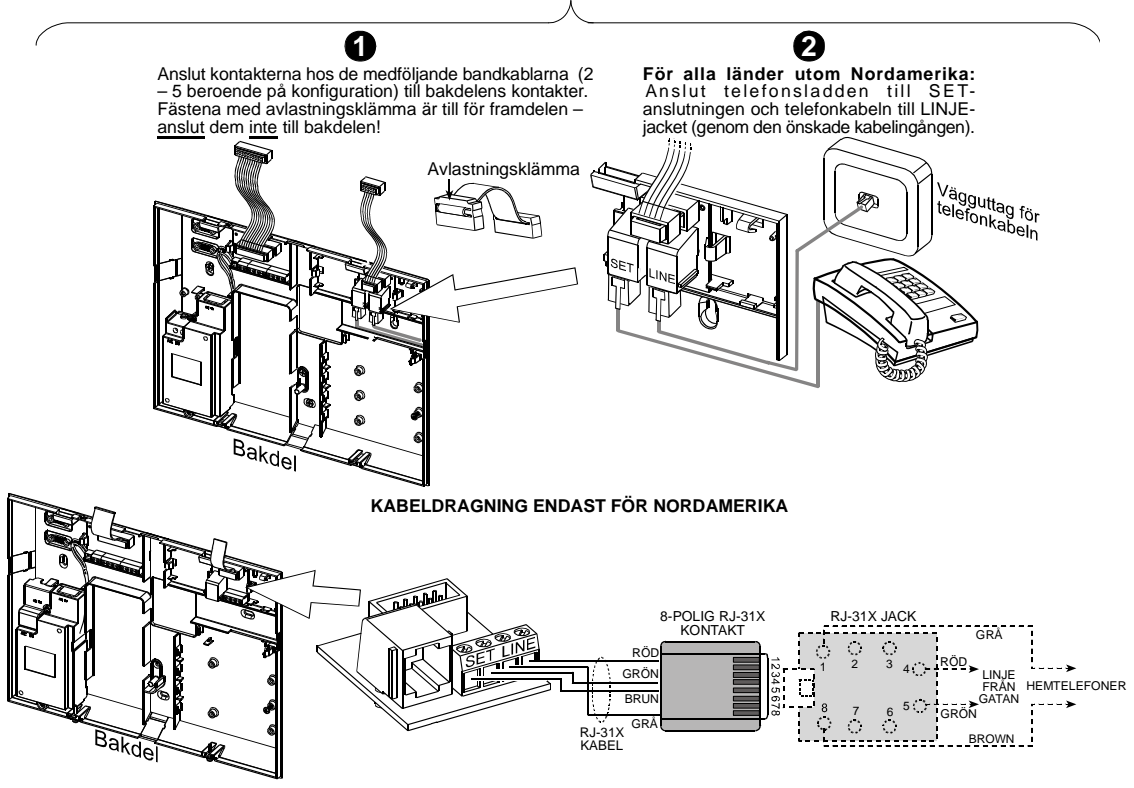

#### **KABELDRAGNING ZONER & SIRENER**

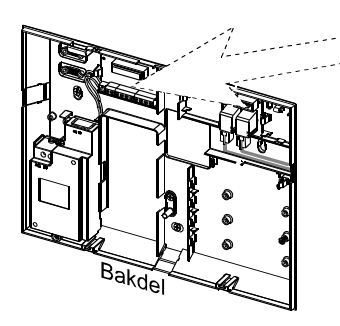

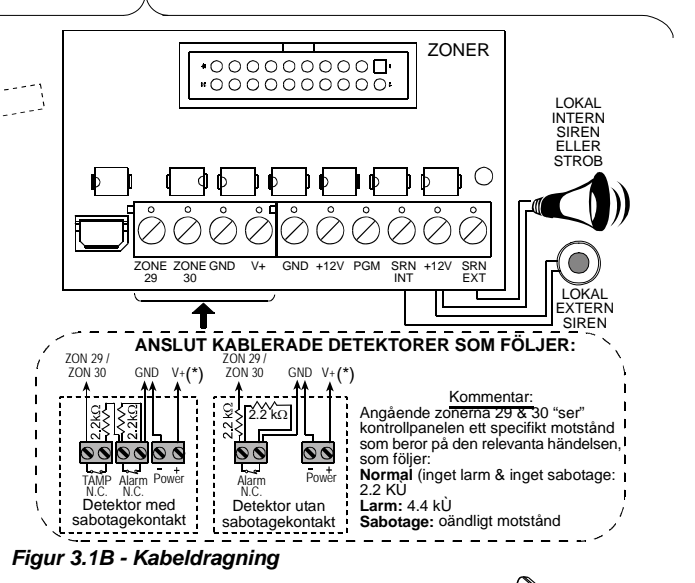

#### Kommentarer:

- Anslutningarna för sektion 29/GND och sektion 30/GND kan kopplas till en normal sluten kontakt på en detektor (till exempel en sabotagekontakt på en apparat), eller en tryckkontakt, via ett motstånd på 2.2  $K\Omega \pm 5\%$ . **12V terminalen kan användas för att försörja** (upp till 36mA) en detektor med 12V.
- \*\* De två +12V anslutningarna är identiska (kortslutna). EXT-anslutningen kan användas för att utlösa en extern siren.

INT-anslutningen kan programmeras för en "intern siren" eller en "strob" (se PROGRAMMERA UTMATNING – PROGRAMMERA INT/STRB i par. 4.8).

+12V och "GND-anslutningarna kan kopplas till en siren (för oavbruten DC strömförsörjning) – kan inte tillämpas i Nordamerika.

Om trådbunden siren används, krävs extra sabotagesektion. Som sabotagesektion kan sektion 29 och 30 användas.

\*\*\* X-10 jumpern måste vara i 1-W position (för 1-vägs power line gränssnitt) eller i 2-W position (för 2-vägs power line gränssnitt)

VARNING! När du sätter tillbaka plintarna på kortet, se till att de är i linje med stiften på kretskortet. Sneda och fel inpluggade plintar kan skada PowerMax Pro kretsar!

**VIKTIGT!** Anslutningar för interna och externa sirener är DC-utgångar för 12V-sirener. Inkoppling av högtalare till en av dessa anslutningar kommer att orsaka kortslutning vilket skadar centralen. PGM porten kan användas för att aktivera en enhet med begränsad strömförbrukning, enligt den tekniska specificationen.

#### 3.6 Isättning av backupbatteri

Öppna batteriluckan (se figur 3.1.C). För in 8-batteripacket och anslut kontakten till PowerMax Pro kontakt.

För ytterligare två 8-batteripack i reserv: För in båda batteripacken och anslut ett batteripack till en av kontakterna och det andra batteripacket till den andra kontakten.

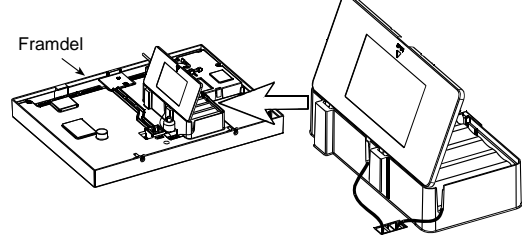

Figur 3.1C - Isättning av batteri

#### 3.7 Anslutning av X-10 gränssnittet

Anslut X-10 gränssnittet till PowerMax Pro kontakt. För kabeln genom kabelkanalen och anslut till X-10 gränssnittet, via den bakre enheten.

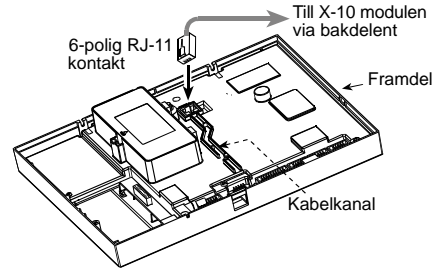

Figur 3.1D - X-10 Anslutning av X-10 gränssnittet

#### 3.8 Montering av extra GSM-modul

För in GSM-modulen och fäst den med skruven (se illustration nedan).

Montera den externa GSM-antennen på vald yta och anslut kontakten till PowerMax Pro, enligt illustration nedan.

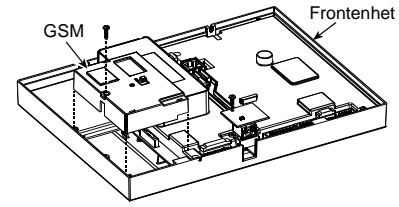

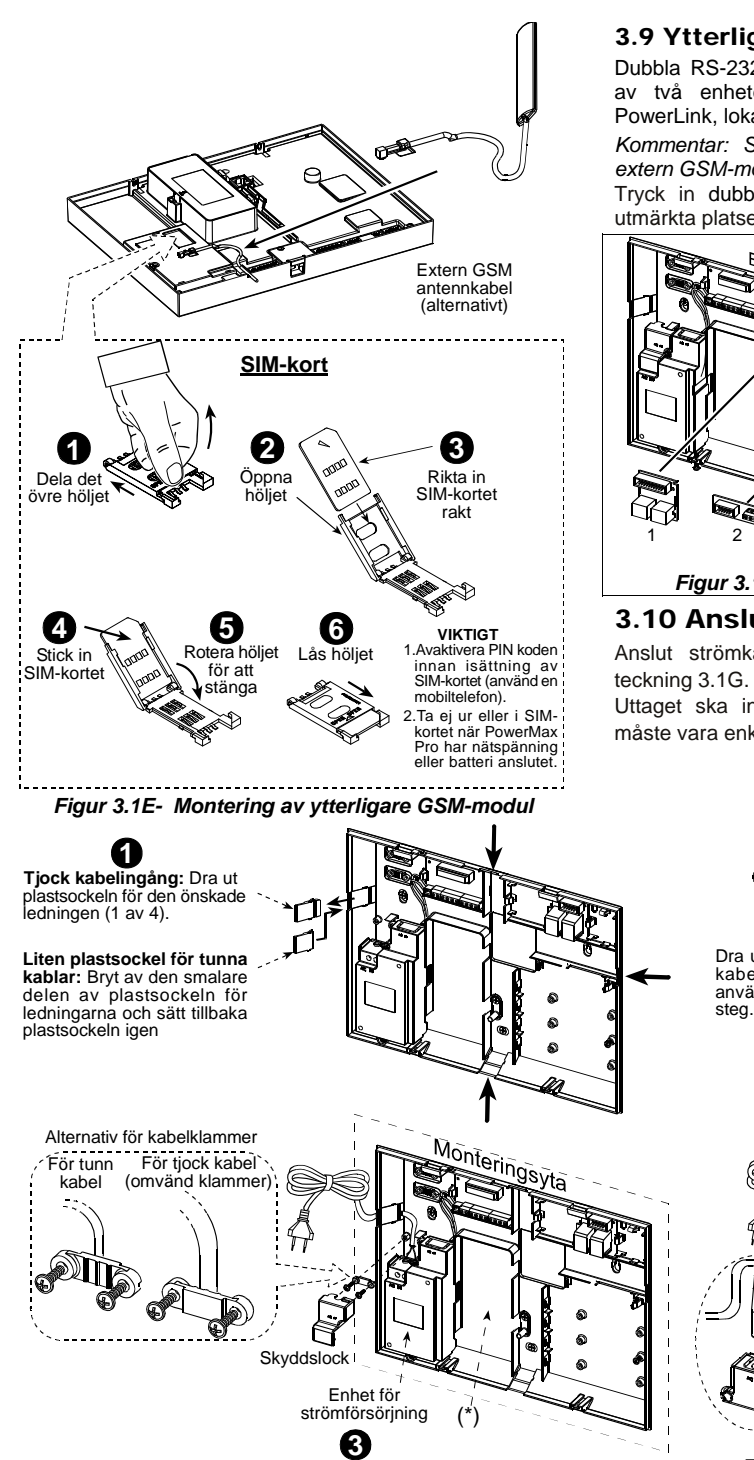

## 3.9 Ytterligare monterbara moduler

Dubbla RS-232-modul som möjliggör samtidig anslutning av två enheter, av följande typ: intern eller extern PowerLink, lokal PC-programmering, extern GSM-modul.

Kommentar: Samtidia anslutning av en intern och en extern GSM-modul kommer att deaktivera båda.

Tryck in dubbla RS-232 och AUDIO-modulerna på de utmärkta platserna (se figur 3.1F) tills du hör ett klickljud.

- 1. Dubbel RS-232modul
- 2. Audiomodul

#### Kommentar:

Audiomodulens avslutningsskena måste kablas till den externa Röstlådans avslutningsskena. enligt markeringarna på de båda avslutningsskenorna.

#### Figur 3.1F- Montering av extra GSM-modul

#### 3.10 Anslutning av strömkabeln

Anslut strömkabeln och stäng centralapparaten enligt

Uttaget ska installeras i närheten av utrustningen och måste vara enkelt att komma åt.

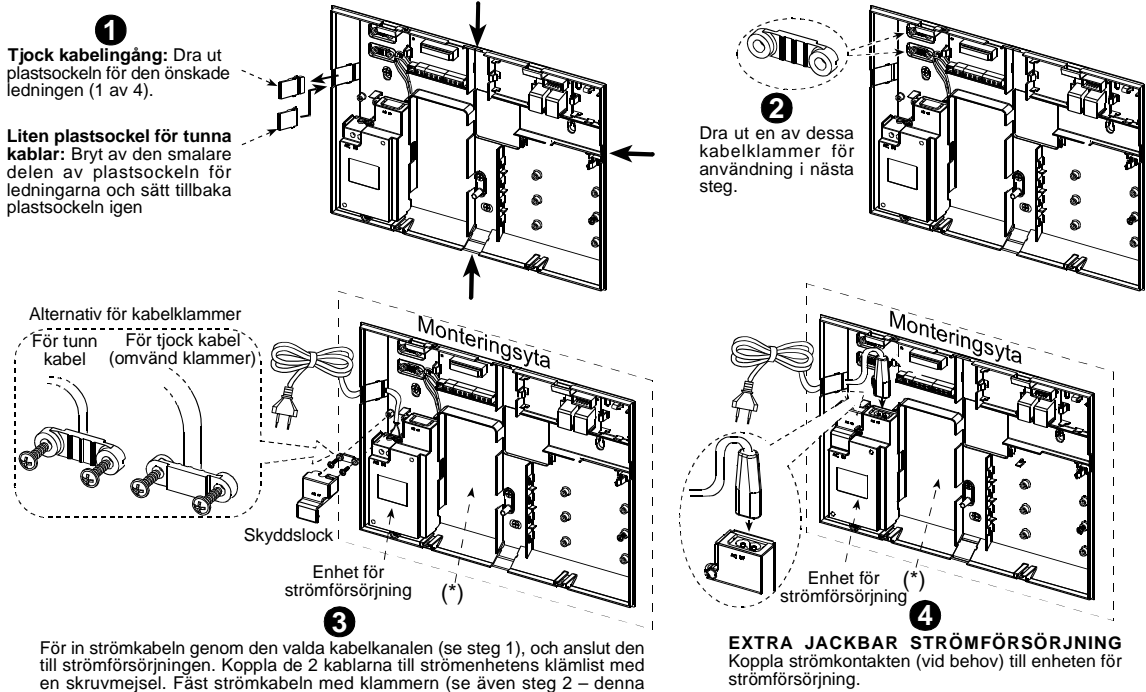

#### Figur 3.1G – Anslutning av den bakre enhetens strömkabel

\* Dra inte in kablar på denna plats, eftersom centralapparaten måste kunna stängas ordentligt.

klammer kan vändas så att den passar både tunn och tjock kabel) och stäng

skyddslocket.

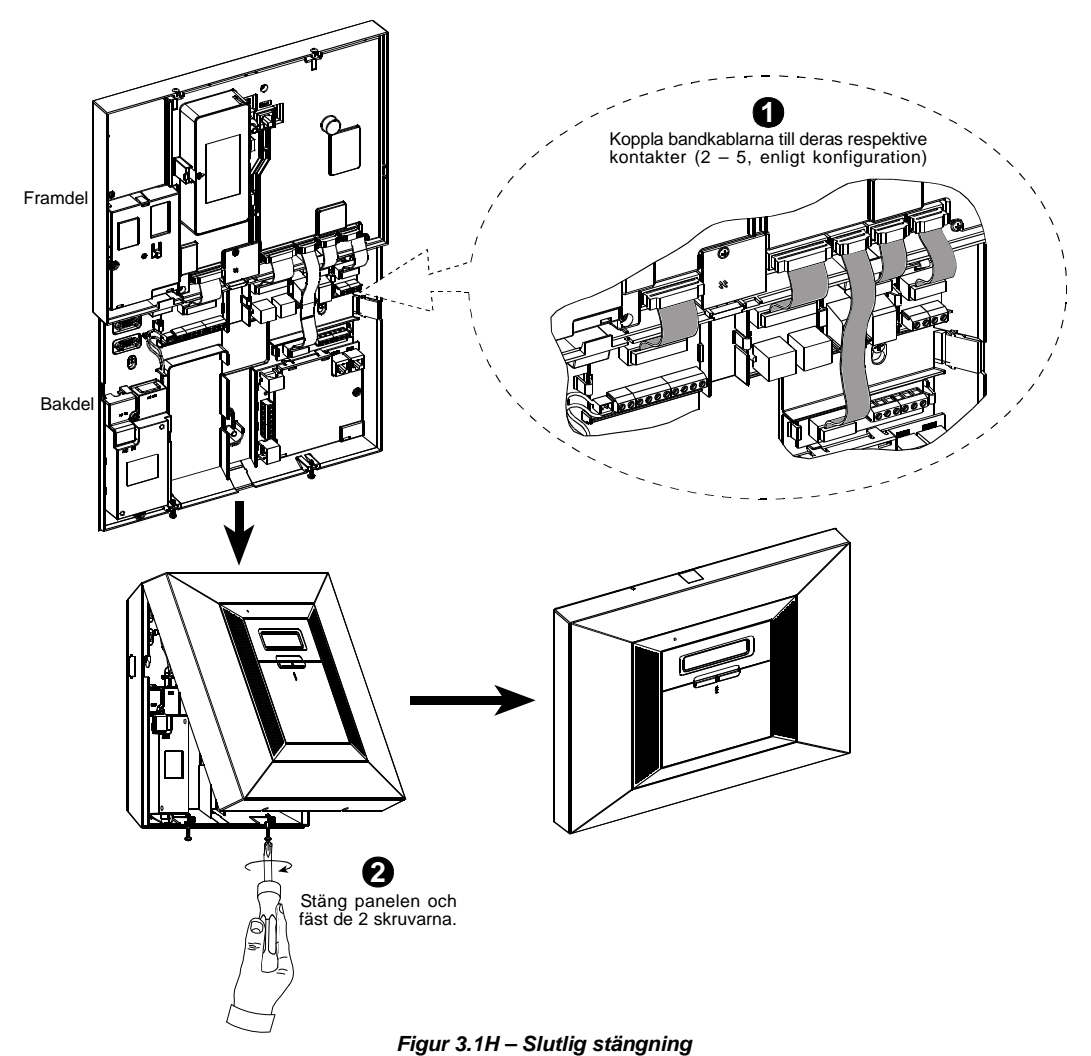

## 3.11 Installering av extra X-10 siren

Om du behöver en trådlös extern siren, kan du installera en X-10 siren som utlöses av en signal som överförs via det inbyggda elektriska kablaget på den övervakade platsen. Denna siren kan ersätta den normala externa sirenen eller fungera som komplement utan att ytterligare kablar måste dras. Självklart kan en sådan siren endast användas i samband med ett extra power line gränssnitt.

X-10 sirenen fungerar så fort den ansluts till elnätet, utan att PowerMax Pro måste omprogrammeras. Du behöver bara ställa in väljarna för HUSKOD och ENHETSKOD på X-10 sirenen så här:

**Huskod:** Ställ in väljaren på bokstaven som följer (i bokstavsordning) på den bokstav som du programmerade som huskod för det skyddade området. Till exempel, om den programmerade bokstaven är "J", ska sirenens väljare för huskod sättas till "**K**".

Kommentar: Om den programmerade huskoden är "P" (den sista valbara bokstaven), välj "A" för sirenen.

Enhetskod: Sirenen kommer att fungera endast om du har satt enhetskodväljaren till "1".

# 3.12 Anslutning av PowerMax Pro till en dator

Centralapparaten kan utrustas med en extra RS-232 modul för seriellt datautbyte med en lokal dator. Om denna modul inte ska användas, kan ett speciellt plastlock blockera platsen som modulen skulle sitta i.

Dra ut plastlocket (se figur 3.1I). För in RS-232 adaptern och säkra med en skruv. Bryt av den mindre delen av det bortplockade plastlocket och sätt tillbaka det på plats.

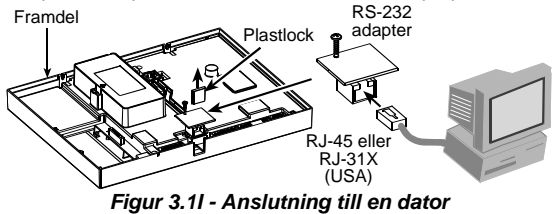

# 4. PROGRAMMERING

# 4.1 INTRODUKTION

#### 4.1.1 Allmänna instruktioner

Vi rekommenderar att PowerMax Pro programmeras på arbetsbänken innan installationen påbörjas. Strömförsörjning kan erhållas från backupbatteriet eller genom AC-adaptern.

Installatörsmenyn är tillgänglig endast för personer som kan installatörens 4-siffriga kod, som på fabriken sätts till **9999**.

**Kommentar:** Tillgång till installatörsmenyn i PowerMax Pro med "Användartillstånd" (tex. i Sverige) ges endast vid slutet av användarmenyn. Denna funktion kan ändras vid behov (se par. 4.4.36).

**Not:** Den 4-ställiga koden kan väljas av  $(10)^4 = 10000$  möjliga koder

För PowerMax Pro med 2 installatörskoder är defaultkoden för INSTALLATÖR **8888** och defaultkoden för MASTER är **9999.** 

Följande handlingar kan endast genomföras efter användning av masterkoden:

- Ändring av masterkoden.
- Återställning av parametrarna för PowerMax Pro till fabriksvärden.
- Definition av specifika kommunikationsparametrar, enligt kommentaren till figur 4.5.

Naturligtvis bör denna kod användas endast första gången. Därefter bör den ändras till en hemlig kod som bara du känner till.

Under programmeringsprocessen kommer du huvudsakligen använda 5 kontrollknappar:

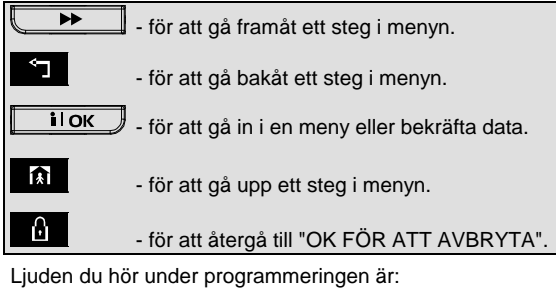

J - Enkel signal, hörs alltid när en knapp trycks.
 - Dubbel signal, indikerar automatisk återgång till normalt funktionsläge (efter timeout).
 · Glad melodi (- - - ---), indikerar framgångsrikt genomförande av en uppgift.
 · Sorgsen melodi (-----), indikerar ett fel eller avvisning

# 4.1.2 Angivelse av inkorrekt installatörskod

Om du anger en inkorrekt installatörskod 5 gånger i rad kommer manöverpanelen automatiskt deaktiveras under 90 sekunder och meddelandet FEL LÖSENORD visas.

#### 4.1.3 Installatörsmeny

Installatörsmenyn visas i figur 4.1a. Texten i rutorna representerar den nuvarande PowerMax Pro-displayen.

## 4.1.4 Inställning av ny installatörskod

För att ställa in installatörskoden går du igenom de steg som visas i figur 4.1b. När du blir ombedd att ange koden, skriver du in en 4-siffrig kod.

#### 4.1.5 Inställning av ny installatörskod i PowerMax Pro med 2 installatörskoder

I PowerMax Pro med 2 installatörskoder, INSTALLATÖR (default 8888) och MASTER (default 9999), ställer du in nya koder enligt figur 4.1c.

För information om de olika auktoriseringsnivåerna vid inloggning med installatörskod och masterkod, se kommentaren till figur 4.5 (PROGRAMMERA KOMM).

Genom användning av masterkoden aktiverar menyn möjligheten att ändra både masterkoden och installatörskoden. Genom användning av installatörskoden aktiverar menyn endast möjligheten att ändra installatörskoden.

| (Displayen visar KLAR<br>eller F.I KI AR)                                                                                                    |
|----------------------------------------------------------------------------------------------------|
| → KLAR 00:00                                                                                                    |
|                                                                                                    |
| → NORMAL LÄGE ←                                                                                                    |
|                                                                                                    |
| ANV. LÄGE                                                                                                    |
|                                                                                                    |
|                                                                                                    |
|                                                                                                    |
|                                                                                                    |
|                                                                                                    |
|                                                                                                    |
| $2 \text{ INL } \stackrel{\text{\tiny COM}}{=} \text{ INL } \stackrel{\text{\tiny COM}}{=} $ |
|                                                                                                    |
| 3. PROG SEKTIONER                                                                                                    |
|                                                                                                    |
| 4. PROG. CA. Se figur 4.4)                                                                                                    |
|                                                                                                    |
| 5. PROG. TELE                                                                                                    |
|                                                                                                    |
| 6. PROG. GSM                                                                                                    |
|                                                                                                    |
| 7. PROG. PWRLNK                                                                                                    |
|                                                                                                    |
| 8. PROG UTGANGAR                                                                                                    |
|                                                                                                    |
| 9. PROG. ROSI                                                                                                    |
|                                                                                                    |
|                                                                                                    |
| 11 ANV INSTÄLLN                                                                                                    |
| i Användarmanual)                                                                                                    |
| <b>12 FABRIKSATERS</b> $(32)$ (Se par 4 12)                                                                                                    |
| PowerMay Pro                                                                                                    |
| 13. SERIENUMMER IS 10K → serienummer                                                                                                    |
| Visas Visas                                                                                                    |
| 14. STARTA UL/NL IS ILOK → (Se avsnitt 4.14)                                                                                                    |
|                                                                                                    |
| CK> = AVSLUTA                                                                                                    |
|                                                                                                    |
|                                                                                                    |
| (*) Kan endast tillämpas när funktionen                                                                                                    |
| "ANVANDARTILLSTÅND" är aktiverad (se par. 4.4.36 –                                                                                                    |
| ANVANDARTILLSTAND)                                                                                                    |
| Figur 4.1a - Installatörsmeny                                                                                                    |

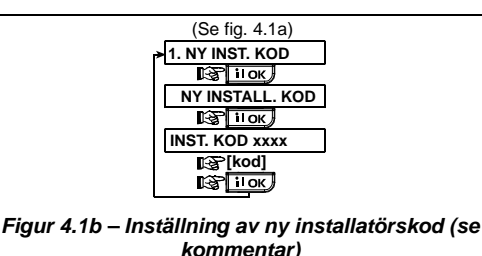

1. NY INST. KOD 1. NY INST. KOD 🕼 іІок IG IOK V NY MASTERKOD ▶ NY INSTALL, KOD NY INSTALL. KOD B IIOK IS IOK IS IIOK) හු MASTERKOD xxxx INST. KOD xxxx INST. KOD xxxx 🚱[kod] 🕼 [kod] 🕼 <u>[kod]</u> 🕞 іюк IS I OK IS I OK Figur 4.1c – Inställning av ny installatörskod i system med installatörs- och masterkod (se

Genom användning av

Installatörskod

(se fig. 4.1a)

kommentar)

Genom användning av

Masterkoden

(se fig. 4.1a)

Kommentar: Installatörskoden bör aldrig sättas till "0000". Görs detta ändå blir användaren utestängd från installatörsmenyn.

# 4.2 INLÄRNING TRÅDLÖSA ENHETER OCH HANDSÄNDARE

#### 4.2.1 Allmänna instruktioner

Funktionen INLÄRNING har följande undermenver:

- INLÄRNINGSTYP (trådlösa enheter)
- LÄR IN DETEKTORER (lär in trådbundna detektorer i section 29 och 30 / lär in trådlösa detektorer i section 01-28).
- INLÄRNING TL (trådlösa) ENHETER
- INLÄRNING HANDSÄNDARE (flerkanals CodeSecure-• sändare)
- INLÄRNING 1VÄGS MP TL (trådlös 1-vägs manöverpanel MCM-140+
- INLÄRNING TL 2VÄGS MP (trådlös 2-vägs manöverpanel MKP-150)
- INLÄRNING TL SIREN
- INLÄRNING PROXKORT

Innan du börjar, samla in alla apparater som du vill lära in och se till att de har fungerande batterier.

Din centralapparat måste känna igen den unika identifikationskoden (ID) som varje apparat har, för att kunna övervaka dem, ta emot deras signaler och agera i enlighet därmed.

Varning! CodeSecure-sändare används normalt för på/frånkoppling och kan inte lära ins till sektioner. För inlärning till sektioner, använd endast trådlösa enheter av annan typ än CodeSecure.

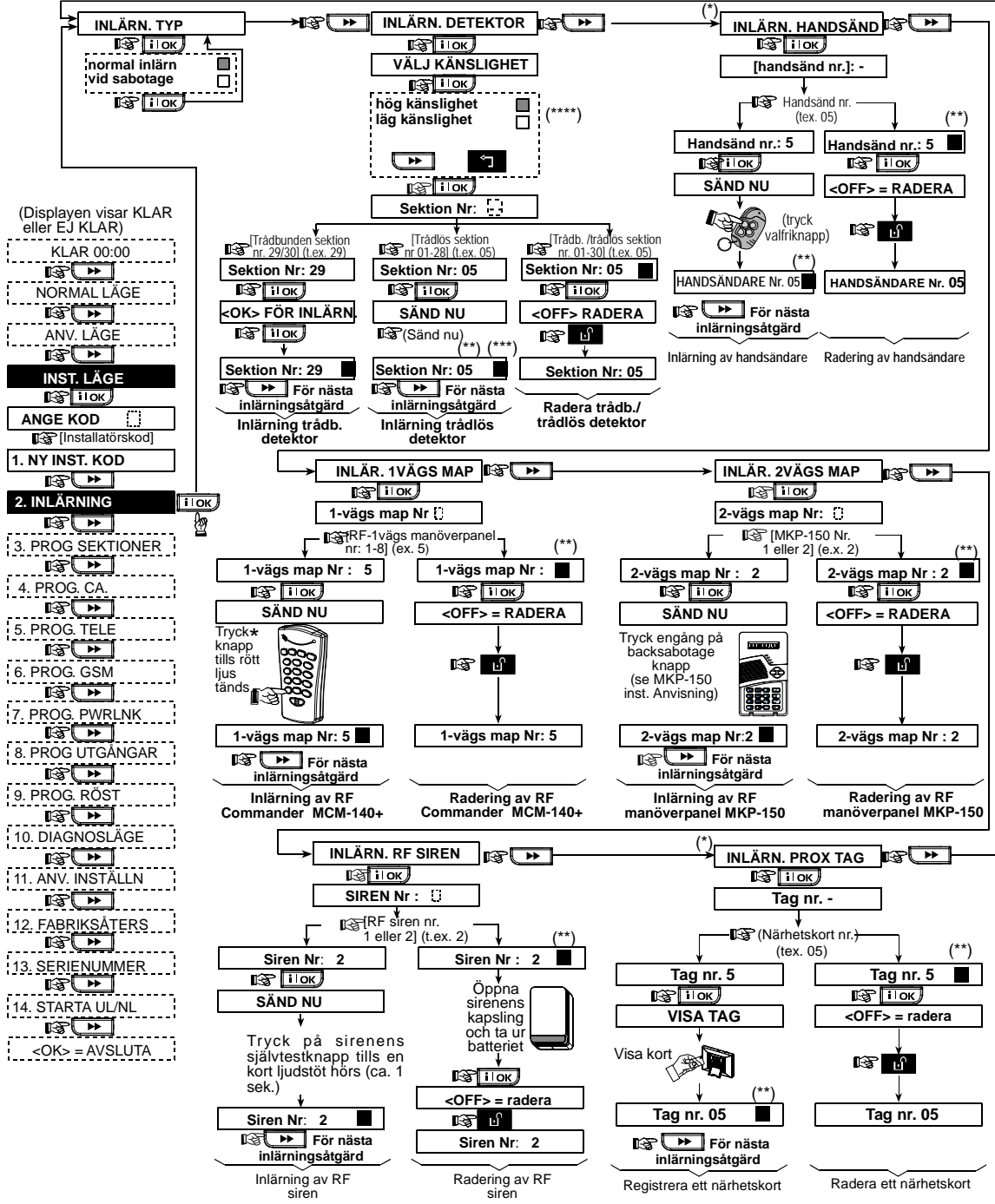

Figur 4.2 – Inlära / radera trådlösa enheter / trådlösa fjärrkontroller / trådlösa sirener

- Inlärning av handsändare och proxkort kan genomföras av installatören eller av användaren (via menyn ANVÄNDARINSTÄLLNINGAR).
- \*\* En mörk ruta i displayen innebär att en enhet har inlärts (systemet har lärt sig ID-koden). Finns ingen mörk ruta innebär det att enheten inte inlärts.
- \*\*\* Starta antingen en normal överföring eller enhetens sabotagefunktion (se INLÄRNINGSTYP, par. 4.2.2).
- \*\*\*\* Välj "högre" känslighet för trådlösa enheter långt bort, och "lägre" känslighet för enheter som befinner sig nära.

# 4.2.2 Inlärningstyp

Här bestämmer du om en trådlös enhet ska läras in genom normal överföring eller genom sabotagefunktionen (locket måste öppnas) Alternativ: **normal**, eller **genom sabotage**.

## 4.2.3 Inlärning / radering trådlösa enheter

Inkluderar olika PowerCode-detektorer och handsändare kan läras in i PowerMax Pro. För att lära in / radera detektorer, se figur 4.2..

STOP

 Innan inlärning måste linsen på framsidan av PIR- och dubbeldetektorer maskeras för att undvika oavsiktliga överföringar.

 Se till att magnetkontakterna sitter ihop med magneterna så att de inte skickar ut oönskade larm.

För att inlärning / radera trådlösa enheter, se figur 4.2.

#### 4.2.4 Inlärning / radering handsändare

Handsändare är flerkanals trådlösa CodeSecure™-sändare. Åtta användare av systemet kan använda dem för bättre, snabbare och säkrare kontroll över olika systemfunktioner.

För att inlärning / radera 1-vägs eller 2-vägs handsändare, se figur 4.2.

#### 4.2.5 Inlärning / radering trådlösa fjärrkontroller

Den s.k. Wireless Commander (MCM-140+) är en manöverpanel som låter användaren fjärrstyra systemet.

För inlärning / radering av upp till 8 trådlösa manöverpaneler, se figur 4.2 (Inlärning TL 1-vägs MP).

# 4.2.6 Inlärning / radering 2-vägs manöverpanel

MKP-150 är en 2-vägs manöverpanel som låter användaren fjärrstyra systemet och även ta emot data från systemet (status, larm och problemdata). För att lära in / radera upp till två 2-vägs manöverpaneler, se figur 4.2.

#### 4.2.7 Inlärning / radering trådlös siren

Den trådlösa sirenen är en fjärrsiren som aktiveras av PowerMax Pro-systemet när vissa typer av händelser inträffar. För att inlärning / radera upp till två trådlösa sirener, se figur 4.2.

#### 4.2.8 Inlärning / radering proxkort

Proxkort gör det möjligt för auktoriserade personer att röra sig i områden med tillträdesskydd. Använder man ett proxkort medan systemet är pålarmat, åstadkommer det att systemet avlarmas. Använder man ett giltigt proxkort medan systemet är avlarmat, åstadkommer det att systemet pålarmas i BORTA-läge (alternativt HEMMA). För att inlärning / radera proxkort, se figur 4.2.

# 4.3 PROGRAMMERA SEKTIONSTYPER, NAMN OCH DÖRRKLOCKSSEKTION

I denna funktion kan du tilldela de 30 (trådlösa och fasta) sektionerna en av 13 sektionstyper. Dessutom kan du ge varje sektion ett namn och bestämma om sektionen ska fungera som en dörrklockssektion (endast när systemet är <u>avlarmat</u> eller pålarmat i Hemma-läge) När en dörrklockssektion utlöses, hörs en klockmelodi eller sektionsnamnet (det finns tre valbara klockmelodier – Melodi, Sektionsnamn, eller Klockringning av). Fabriksinställningarna är listade i tabell 1. Du kan fylla ut blanka kolumner innan du börjar och fortsätta med programmeringen enligt din egen lista. *Kom ihåg!* 

En fördröjningssektion är per definition även en skalskyddsektion.

Sektionstyper behandlas detaljerat i Appendix D.

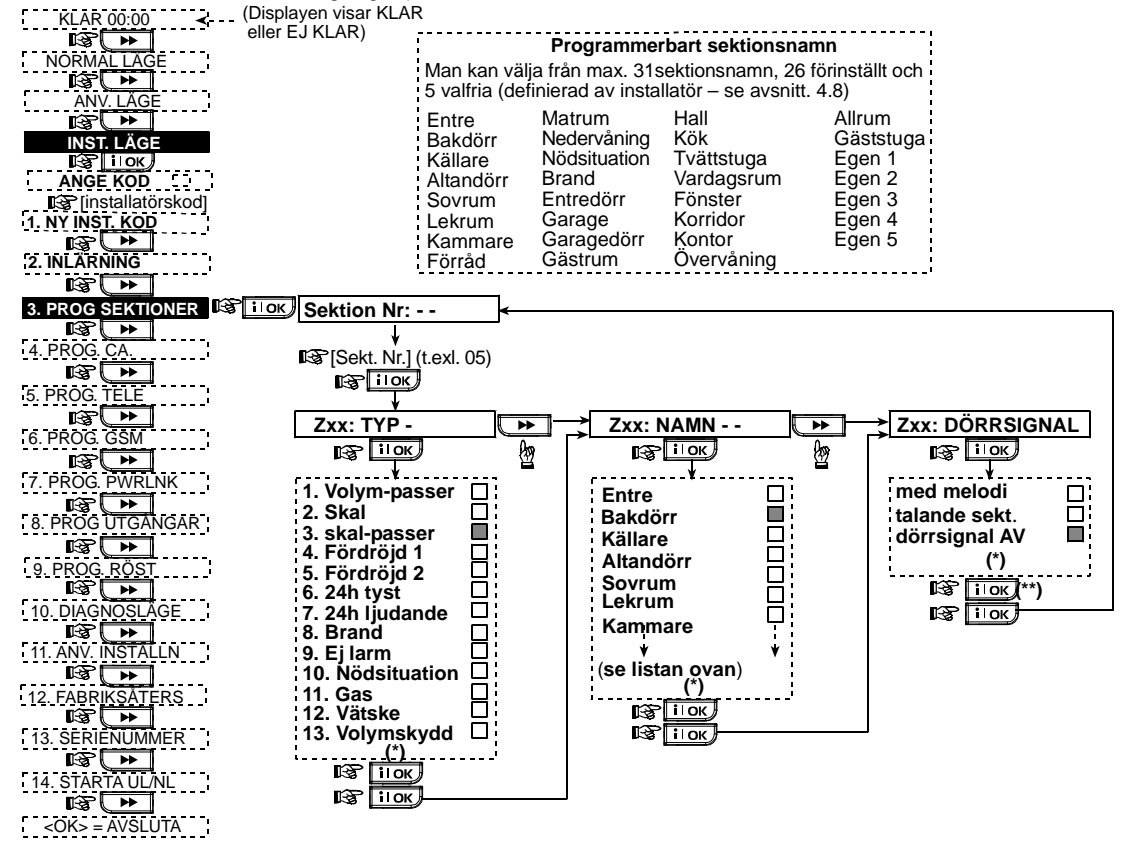

Figur 4.3 - PROGRAMMERA SEKTIONER Flödesschema

- \* De nuvarande inställningarna visas med en mörk ruta på höger sida. För att titta på inställningarna klicka flera gånger på
   \* eller tills önskad inställning visas. Klicka inställning visas visas på höger sida.)
  - Om du klickar på i lok i denna funktion kommer du tillbaka till den sektion du arbetar med för tillfället. Tryck

#### Tabell 1 – FABRIKSINSTÄLLDA OCH PROGRAMMERADE DEFINITIONER AV SEKTIONER

| Sekt. | Sekti        | onstyp       | Sektionsnamn |              | Dörrsignal                    |
|-------|--------------|--------------|--------------|--------------|-------------------------------|
| Nr.   | Default      | Programmerad | Default      | Programmerad | Sektionsnamn eller<br>Av) (*) |
| 1     | Fördröjd 1   |              | Entredörr    |              |                               |
| 2     | Fördröjd 1   |              | Garage       |              |                               |
| 3     | Fördröjd 2   |              | Garagedörr   |              |                               |
| 4     | Skalskydd    |              | Bakdörr      |              |                               |
| 5     | Skalskydd    |              | Lekrum       |              |                               |
| 6     | Volym-passer |              | Kontor       |              |                               |
| 7     | Volym-passer |              | Matrum       |              |                               |
| 8     | Skalskydd    |              | Matrum       |              |                               |
| 9     | Skalskydd    |              | Kök          |              |                               |
| 10    | Skalskydd    |              | Vardagsrum   |              |                               |
| 11    | Volym-passer |              | Vardagsrum   |              |                               |
| 12    | Volym-passer |              | Sovrum       |              |                               |
| 13    | Skalskydd    |              | Sovrum       |              |                               |
| 14    | Skalskydd    |              | Gästrum      |              |                               |
| 15    | Volym-passer |              | Korridor     |              |                               |
| 16    | Skalskydd    |              | Korridor     |              |                               |
| 17    | Skalskydd    |              | Tvättstuga   |              |                               |
| 18    | Skalskydd    |              | Fönster      |              |                               |
| 19    | Skalskydd    |              | Källare      |              |                               |
| 20    | Brand        |              | Brand        |              |                               |
| 21    | Brand        |              | Brand        |              |                               |
| 22    | Nödsituation |              | Nödsituation |              |                               |
| 23    | Nödsituation |              | Nödsituation |              |                               |
| 24    | 24h tyst     |              | Källare      |              |                               |
| 25    | 24h tyst     |              | Kontor       |              |                               |
| 26    | 24h ljudande |              | Entre        |              |                               |
| 27    | 24h ljudande |              | Förråd       |              |                               |
| 28    | Ej larm      |              | Gäststuga    |              |                               |
| 29    | Ej larm      |              | Hall         |              |                               |
| 30    | Ej larm      |              | Allrum       |              |                               |

\* Kommentar: Alla sektioner är fabriksinställda som Klockringning av. Skriv in dina egna val i den sista kolumnen och programmera därefter.

\* Not: För att förhindra oönskade larm under installationen, skall alla sektioner förutom "fördröjda" sättas till "passer" typ.

\*\*

# 4.4 PROGRAMMERA PARAMETRAR FÖR CENTRALAPPARATEN

#### 4.4.1 Inledande instruktioner

Med denna funktion kan du finjustera centralapparaten och anpassa dess egenskaper och uppförande till kraven hos den enskilde användaren. Processen illustreras i figur 4.4. De nuvarande inställningarna visas med en mörk ruta på höger sida. För att titta på inställningarna klicka flera gånger på tills önskad inställning visas. Klicka sedan på VISA/OK.

#### 4.4.2 Inpasseringsfördröjning 1 och 2

(Fig. 4.4., plats 01, 02)

Två olika inpasseringsfördröjningar möjliggör för användaren att ta sig in i det övervakade området (medan systemet är pålarmat) via två specifika dörrar och vägar utan att larmet aktiveras.

Efter inpassering måste användaren avlarma centralapparaten innan inpasseringsfördröjningen går ut. Långsamma varningssignaler hörs när dörren öppnas. Dessa fortsätter tills endast 10 sekunder återstår, då signalerna kommer snabbare. Plats nr. 1 (inpasseringsfördröjning 1) och nr. 2 (inpasseringsfördröjning 2) ger dig möjlighet att programmera längden på dessa fördröjningar. Alternativ för fördröjning är: **00**s, **15**s, **30**s, **45**s, **60**s, **3m** och **4m**.

## 4.4.3 Utpasseringsfördröjning

(Fig. 4.4 plats 03)

Utpasseringsfördröjning låter användaren pålarma systemet och lämna det skyddade området via specifika vägar och dörrar utan att larmet aktiveras. Långsamma varningssignaler kommer att höras när tillkopplingen startas. Dessa fortsätter tills endast 10 sekunder återstår, då signalerna kommer snabbare. Plats nr. 03 ger dig möjlighet att programmera längden på dessa fördröjningar. Alternativ för fördröjning är: **30s, 60s, 90s, 120s, 3m, 4m**.

## 4.4.4 Sirentid

(Fig. 4.4 plats 04)

Här väljer du hur länge sirenen tillåts ljuda när larmet utlösts. Sirentiden startar när sirenen aktiveras. När sirentiden går ut, stängs sirenen automatiskt av.

Alternativ för sirentid är: 1, 3, 4, 8, 10, 15 och 20 minuter.

# 4.4.5 Avbryt larm

(Fig. 4.4 plats 05)

Här väljer du hur lång tid som får gå innan ett larm avbryts (kan inte tillämpas på sektionerna BRAND, 24H TYST, NÖDLÄGE, GAS, och ÖVERSVÄMNING). PowerMax Pro är programmerad för att ge ett "avbrottsintervall" som startar när en larmhändelse detekteras. Under detta intervall kommer summern varna men sirenen förblir avstängd och larmet rapporteras inte. Om användaren avlarmar systemet inom avbrottsintervallet, kommer larmet inte att rapporteras.

Alternativ för avbrottsintervall är:  $00s,\,15s,\,30s,\,45s,\,60s$  , 2m och 4m.

# 4.4.6 Annullera larm

(Fig. 4.4 plats 06)

Här bestämmer du tidsintervallet för "annullerat larm", som startar när ett larm rapporteras till kontrollcentralen. Om användaren avlarmar systemet inom intervallet, kommer ett meddelande om annullering av larm sändas till kontrollcentralen.

Alternativ för annullering är: 1, 5, 15, 60 minuter, 4 timmar samt ingen annullering.

# 4.4.7 Snabbtillkoppling

#### (Fig. 4.4 plats 07)

Här bestämmer du om användaren ska tillåtas utföra snabbtillkoppling eller inte. När snabbtillkoppling tillåts kräver centralapparaten inte en användarkod innan den pålarmar systemet.

De två alternativen är: snabbtillkoppling PÅ och snabbtillkoppling AV

# 4.4.8 Förbikoppling

(Fig. 4.4 plats 08)

Här kan du tillåta antingen manuell förbikoppling av individuella sektioner (genom menyn ANVÄNDARINSTÄLLNINGAR), eller tillåta systemet att "forcera tillkoppling" (genomför automatisk förbikoppling) av öppna sektioner under utpasseringsfördröjningen. Du kan trycka två gånger på tillkopplingsknappen om du vill stänga av fördröjningssignalen som fortsätter låta under den forcerade tillkopplingen. Om en sektion är öppen och forcerad tillkoppling inte är tillåten, visas "INTE KLAR" och systemet pålarmar inte (den "sorgsna melodin" hörs). Om "ingen förbikoppling" valts, tillåts varken manuell förbikoppling eller forcerad tillkoppling.

Alternativ: manuell förbikoppling, forcerad tillkoppling och ingen förbikoppling.

# 4.4.9 Utpasseringsläge

(Fig. 4.4 plats 09)

Här bestämmer du om utpasseringsfördröjningen skall omstarta när dörren öppnas innan utpasseringsfördröjningen löpt ut. Omstart av utpasseringsfördröjningen är praktiskt när användaren genast går tillbaka in för att tex. hämta något föremål som glömts. Det finns tre olika utpasseringslägen:

**Omstart utpassering** - Utpasseringsfördröjning omstartar när dörren öppnas i intervallet för en fördröjning. Omstarten sker endast en gång.

Utlöses av dörr – När dörren stängs avslutas utpasseringsfördröjningen automatiskt (även när tiden för utpassering ännu inte löpt ut).

Normal – Utpasseringsfördröjning fungerar precis enligt programmeringen, oavsett dörren är öppen eller stängd.

## 4.4.10 Summertoner

(Fig. 4.4 plats 10)

Här bestämmer du om varningssignaler ska ljuda eller inte under inpasserings- och utpasseringsfördröjning. Ytterligare ett alternativ är att dämpa varningssignalerna endast när systemet är pålarmat "HEMMA".

Alternativ: aktivera signal, av om hemma, och ingen signal.

## 4.4.11 Feltoner

#### (Fig. 4.4 plats 11)

När problem uppstår avger summern en serie på 3 korta signaler en gång per minut. Här bestämmer du om denna speciella signalsekvens ska vara aktiv, avstängd, eller bara avstängd på natten (antalet nattimmar är fabriksinställt). De 3 alternativen är: aktivera signal, ingen signal på natten (20.00 - 07.00), och ingen signal.

# 4.4.12 Trygghetslarm

#### (Fig. 4.4 plats 12)

Här bestämmer du om användaren har tillåtelse att starta ett trygghetslarm genom att samtidigt trycka antingen <u>två</u> <u>panikknappar</u> (på manöverpanelen / trådlös fjärrkontroll) eller <u>borta + hemma</u> (på en handsändare). Hörbar panik aktiverar sirenen och överför samtidigt ett meddelande via telefonen. Tyst panik överför endast ett meddelande via telefonen. Alternativen är: **tyst, hörbar**, och **ej möjlig**.

# 4.4.13 Larmblockering

#### (Fig. 4.4 plats 13)

Här bestämmer du hur många gånger varje sektion tillåts starta ett larm inom en enkel tillkopplingsperiod (inklusive händelser av sabotage och strömbortfall för detektorer, PowerMax Pro och trådlös siren). Om antalet larm från en specifik sektion överskrider det programmerade antalet, kommer centralapparaten automatiskt förbikoppla sektionen för att undvika återkommande sirenljud och besvärande rapportering till kontrollcentralen. Sektionen kommer att återaktiveras vid frånkoppling, eller 48 timmar efter att ha förbikopplats (om systemet förblir pålarmat).

Tillgängliga alternativ är: blockera efter 1, blockera efter 2, blockera efter 3, och ingen blockering.

#### 4.4.14 Verifierat larm

#### (Fig. 4.4 plats 14)

Här kan du bestämma om funktionen verifierat larm skall aktiveras. Verifierat larm är en metod för att motverka falsklarm – ett larm utlöses bara om två bredvidliggande sektioner blir störda inom en 30-sekunders tidsperiod.

Denna funktion är aktiv endast vid tillkoppling BORTA och endast med sektionspar från sektion nr. <u>18 till 27</u> (18 och 19, 20 och 21, etc.). Du kan använda vilka som helst av dessa sektionspar för att skapa ett område av "verifierat larm".

**Kommentar:** Om en av två verifierande sektioner förbikopplas (se par. 4.4.8), kommer den andra sektionen fungera oberoende av den första.

**Kommentar:** Varje sektionspar måste vara av en tillåten typ (Volymskydd, Skalskydd, Skalskydd följdsektion).

Alternativen är: verifierat larm PÅ och

#### verifierat larm AV.

Verifierat larm kan inte tillämpas på Inpasserings/Utpasseringssektioner och 24h-sektioner (Brand, Nödläge, 24h hörbar, 24h tyst).

#### 4.4.15 Övervakning

#### (Fig. 4.4 plats 15)

Här bestämmer du tidsgränsen för mottagning av övervakningsrapporter från olika trådlösa enheter. Om någon enhet inte rapporterar minst en gång inom en vald tidsgräns, aktiveras en "INAKTIVITET" alert.

Alternativen är: 1, 2, 4, 8, 12 timmar och ingen tidsgräns.

# 4.4.16 Ej klar

(Fig. 4.4 plats 16)

Här bestämmer du om systemet ska ha status EJ KLAR när ett övervakningsfel inträffar. I övervakningsläge kommer systemet övergå till EJ KLAR-status om inget övervakningsmeddelande mottagits under 20 minuter. Alternativ: **normal** och **under övervakning**.

#### 4.4.17 AUX-knapp A

(Fig. 4.4 plats 17)

Här väljer du funktion för AUX-knappen på handsändare och trådlösa manöverpaneler MCM-140+. Fyra alternativ ges för varje AUX-knapp :

Status: När man trycker AUX-knappen kommer centralapparatens röstmodul anmäla systemstatus.

**Omedelbart:** Om AUX-knappen trycks under en utpasseringsfördröjning kommer systemet pålarmas "omedelbart" (inpasseringsfördröjningen aktiveras inte)

Hoppa över utpasseringsfördröjning: När AUX-knappen trycks kommer systemet pålarmas "omedelbart".

**PGM / X-10:** När AUX-knappen trycks aktiveras PGMutgången eller X-10 enheter (se ytterligare programmering under "PROGRAMMERA UTGÅNGAR", par. 4.8).

# 4.4.18 AUX-knapp B 2-V-MP

#### (Fig. 4.4, plats 18)

Kan tillämpas endast för 2-vägs handsändare MCT-237. Samma som 4.4.17 men för AUX-knapp B.

# 4.4.19 Detektera radiostörning

#### (Fig. 4.4 plats 19)

Här bestämmer du om radiostörning (störande sändningar på radiokanalen som används av systemet) skall detekteras och rapporteras.

Om störningsdetektering väljs kommer systemet inte tillåta tillkoppling under den pågående radiostörningen.

|                                                  | <b>0</b>                                                                                        |  |  |
|--------------------------------------------------|-------------------------------------------------------------------------------------------------|--|--|
| Alternativ                                       | Detektera och rapportera när                                                                    |  |  |
| UL (20/20)<br><b>(USA standard)</b>              | Störningen pågått i 20 sekunder.                                                                |  |  |
| EN (30/60)<br>(Europeisk<br>standard)            | Störningen pågått sammanlagt 30<br>sekunder under en 60-sekunders<br>period.                    |  |  |
| klass 6 (30/60)<br><b>(Brittisk</b><br>standard) | Som EN (30/60) men händelsen<br>rapporteras endast om störningen<br>pågått längre än 5 minuter. |  |  |
| Inte aktiv                                       | (ingen störningsdetektering och<br>rapportering)                                                |  |  |

# 4.4.20 Närvarokontroll

(Fig. 4.4 plats 20)

Här bestämmer du om systemet ska kunna pålarmas med närvarokontroll. Om systemet pålarmas på detta sätt, kommer ett meddelande om "närvaro" skickas till specifika telefoner när en viss användare avlarmar systemet (användare 5-8 eller handsändare 5-8). Denna funktion är praktisk när föräldrar på arbetet vill bli informerade om när barnen kommer hem från skolan. Du kan registrera ett namn för närvaroanvändare.

Alternativen är: Närvarokontroll PÅ och Närvarokontroll AV.

## 4.4.21 "Inte aktiv"

(Fig. 4.4 plats 21)

Här bestämmer di tidsgränsen för mottagning av signaler från sensorer som övervakar personer som är sjuka, gamla eller handikappade. Om en enhet inte rapporterar minst en gång inom en vald tidsgräns, utlöses en "inaktivitet" alert.

Alternativ: 3, 6, 12, 24, 48, 72 timmar och inaktivitet AV.

# 4.4.22 Bakgrundsbelysning

(Fig. 4.4 plats 22)

Här bestämmer du om manöverpanelens bakgrundsbelysning alltid ska vara påslagen, eller om den ska tändas när en knapp trycks och sedan slås av efter 10 sekunder om inga ytterligare knappar trycks.

De två alternativen är: alltid på och av efter 10sek.

#### 4.4.23 Överfallslarm

(Fig. 4.4 plats 20) 23)

Ètt meddelande om överfallslarm kan skickas till kontrollcentralen om användaren tvingas avlarma systemet under våld eller hot. För att utlösa ett överfallsmeddelande måste användaren avlarma systemet med överfallskoden (fabriksinställd till 2580). Här kan du byta kod eller ange "0000" för att stänga av överfallsfunktionen. Man kan inte använda en existerande sparad användarkod som överfallskod.

# 4.4.24 Piezosiren

#### (Fig. 4.4 plats 24)

Här bestämmer du om en intern siren ska signalera eller vara tyst vid larm (enligt användarens preferenser). Alternativ: **piezosiren på**, **piezosiren av**.

# 4.4.25 Återställningsval

#### (fig. 4.4 plats 25)

#### (Tillämpas inte i USA)

Här bestämmer du om systemet ska kunna återlarmas (efter en händelse) av användaren eller endast av installatören.

#### Alternativ: användare eller installatör.

Om Återlarmning Installatör väljs kan systemet endast återlarmas <u>av installatören</u>, genom att gå in i, och gå ur, installatörsmenyn; genom att gå in i, och gå ur, händelseloggen (se avsnitt 7); eller genom extern telefon. För att genomföra Återlarmning Installatör via telefon måste kontakt etableras med PowerMax Pro (se användarmanualen, par. 6.3A, steg 1-5) och fortsätt som följer:

a. 🖙 [\*], [installatörskod], [#]

b. Vänta på 2 korta signaler

c. ☞ [\*], [1], [#] d. ☞ [\*], [99], [#]

#### 4.4.26 Sabotageval

(Fig. 4.4 plats 26)

Här kan du bestämma om sektionsabotage ska rapporteras. Tillgängliga alternativ är: sektionsabotage PÅ och sektionsabotage AV.

#### 4.4.27 Sirenval

(Fig. 4.4 plats 27)

Här bestämmer du om sirenen ska aktiveras eller inte om telefonlinjen bryts när systemet är pålarmat. Tillgängliga alternativ är: aktivera vid linjefel, aktivera inte vid linjefel.

#### 4.4.28 Påminnelse

(fig. 4.4 plats 28)

Här bestämmer du om användaren ska informeras om att ett larm utlösts.

Tillgängliga alternativ är: på och av.

#### 4.4.29 Frånkopplingsval

(fig. 4.4 plats 29)

Här bestämmer du när det är möjligt att avlarma systemet:

A. När som helst.

- B. I BORTA-läge, under inpasseringsfördröjning, genom användning av PowerMax Pro manöverpanel eller trådlös enhet (handsändare).
- C. I BORTA-läge, under inpasseringsfördröjning, endast genom användning av en trådlös enhet (handsändare) (detta sätts som default i Storbritannien för kompatibilitet med DD423).
- D. Under inpasseringsfördröjning, eller genom användning av PowerMax Pro manöverpanel i BORTA-läge.

Alternativ: alltid, vid inpassering alla, vid inpassering handsändare, eller vid inpassering + borta med manöverpanel.

## 4.4.30 Siren / Rapporteringsalternativ

#### (fig. 4.4 plats 30)

Hår bestämmer du om ett larm ska utlösas (siren / rapport) när ett övervakningsfel / radiostörningsfel inträffar under tillkoppling i BORTA-läge. Tillgängliga alternativ är: **EN standard** och **annat**. Om "EN standard" väljs och ett övervakningsfel / radiostörningsfel inträffar under tillkoppling i BORTA-läge, aktiveras sirenen och händelsen rapporteras som sabotage. Om "annat" väljs, sker ingen sådan aktivitet under tillkoppling i BORTA-läge.

#### 4.4.31 Batternivå kvittering

(fig. 4.4 plats 31)

Här bestämmer du om en ljudsignal ska höras när användaren försöker avlarma systemet och handsändarens batterinivå är för låg.

Tillgängliga alternativ är: Handsändare L-B på (användaren måste uppmärksamma meddelandet om svag batteriladdning) eller handsändare L-B av (användaren behöver inte uppmärksamma meddelandet om svag batteriladdning).

#### 4.4.32 Skärmsläckare

#### (fig. 4.4 plats 32)

Här bestämmer du att om ingen knapp trycks under mer än 30 sekunder, kommer displayen visa "PowerMax" som skärmsläckare (för att undvika att eventuella inkräktare får kännedom om systemstatus). Du kan bestämma att den

normala displayen åter visas när **born trycks, följt av** angivelse av användarkoden (**Uppdatering genom kod**), eller när någon knapp tryckts (**Uppdatering genom knapp**).

Om **Uppdatering genom knapp** väljs, kommer en tryckning på en av knapparna (förutom Brand och Nödläge) orsaka att den normala displayen visas igen. En till tryckning utför knappens funktion. Vad gäller Brand- och Nödlägesknapparna, kommer den först tryckta knappen orsaka att den normala displayen visas igen och dessutom utförs Brand/Nödlägesfunktionen.

Alternativ: skärmsläckare AV, uppdatering genom kod, uppdatering genom knapp.

#### 4.4.33 Bekräfta larm

(fig. 4.4 plats 33)

Här bestämmer du att om två på varandra följande larm utlöses inom en viss tidsrymd, kommer det andra larmet anses vara ett **bekräftat larm** (för rapportering av bekräftade larm, se par. 4.5.12 RAPPORTERA BEKRÄFTAT LARM).

Alternativ: Inte aktivt, 30 min, 45 min., 40 min., eller 90 min.

# 4.4.34 Rapportering av strömbortfall

(fig. 4.4 plats 34)

Här bestämmer du tidsintervallet mellan strömbortfallet och felrapporteringen. Alternativ: 5 minuter, 30 minuter, 60 minuter eller 180 minuter.

#### 4.4.36 Användartillstånd

(fig. 4.4 plats 36)

Här bestämmer du om tillgång till INSTALLATÖRSLÄGE kräver användartillstånd. Om du väljer AKTIVERA blir installatörsläge tillgängligt endast genom användarmenyn efter angivelse av användarkoden.

Alternativ: Aktivera, Inte aktivera.

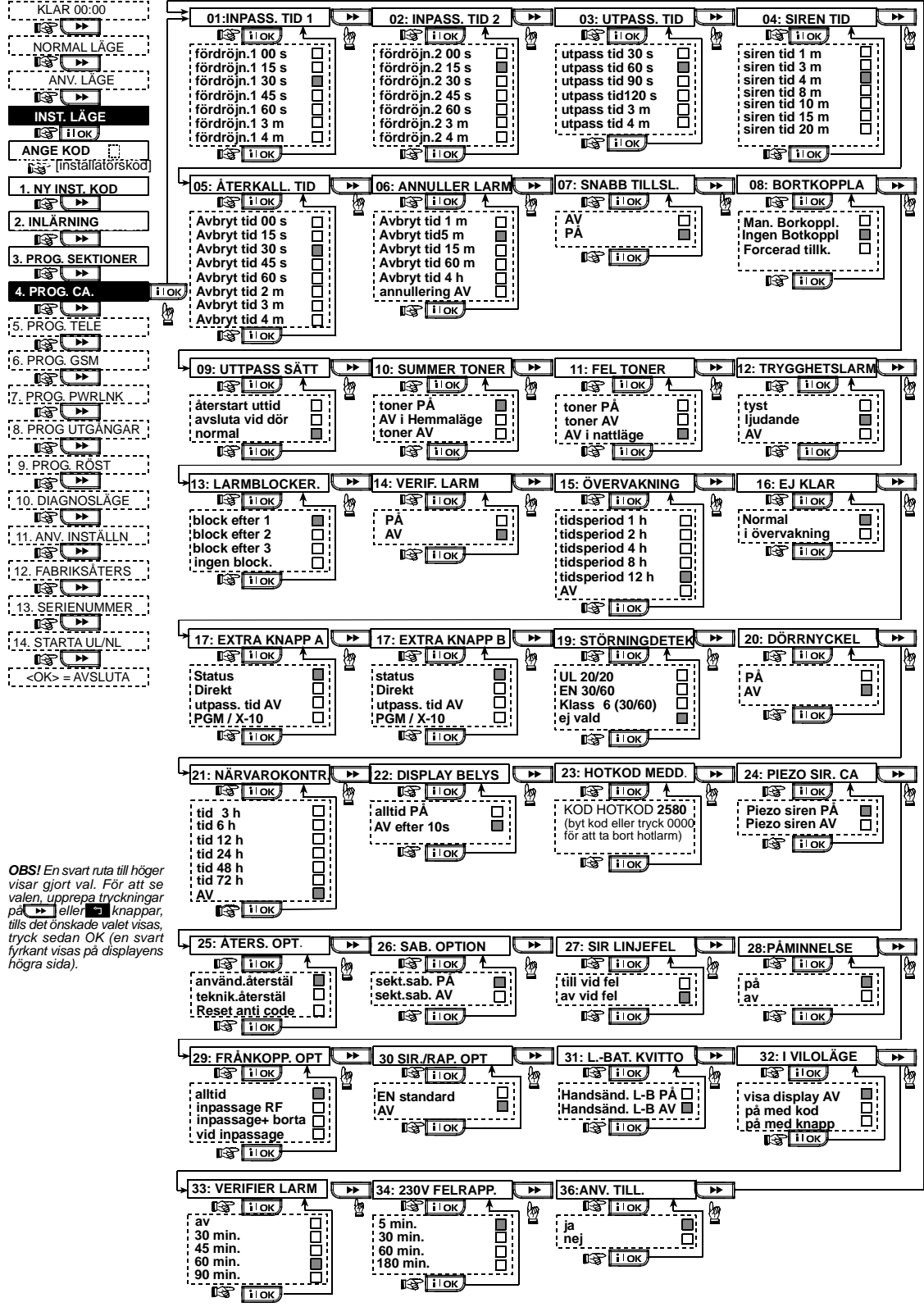

Figur 4.4 - PROGRAMMERA CENTRALAPPARAT Flödesschema

# 4.5 PROGRAMMERA KOMMUNIKATIONSPARAMETRAR

# Inledande instruktioner

Denna funktion möjliggör anpassning av parametrarna för telefonkommunikation till de lokala kraven.

#### Kompatibla kontrollcentraler är:

Osborne-Hoffman model 2000, Ademco Model 685. FBII Model CP220, Radionics Model D6500, Sur-Gard Model SG-MLR2-DG och Silent Knight Model 9500.

VIKTIGT: Vid programmering av nummerplatser för telefon / personsökare och konton kan du bli tvungen att använda hexadecimala siffror. I telefonnummer används dessa siffror som koder för att stvra modernet.

| Hex.<br>Siffro<br>r | Kodningsse<br>kvens | Kodens betydelse                                                                                                    |
|---------------------|---------------------|----------------------------------------------------------------------------------------------------|
| A                   | <#> <b>⇒</b> <0>    | Tillämpas endast i början av ett<br>nummer – modemet väntar 10<br>sekunder eller väntar på ton, vilket<br>som kommer först, och ringer sedan<br>upp. |
| В                   | <#> ⇒ <1>           | Lägger till en stjärna <i>(</i> <b>*</b> )                                                                                                    |
| С                   | <#> ⇒ <2>           | Lägger till en fyrkant (#)                                                                                                    |
| D                   | <#> ⇒ <3>           | Tillämpas <u>endast</u> i början av ett<br>nummer – modemet väntar 5<br>sekunder och lägger sen på luren.                                            |
| E                   | <#> <b>⇒</b> <4>    | Tillämpas endast i mitten av ett<br>nummer - modemet väntar 5<br>sekunder.                                                                           |
| F                   | <#> ⇒ <5>           | Tillämpas inte i telefonnummer                                                                                                    |

Använd följande knappar för att skriva in flera siffror:

<Numeriskt tangentbord> för att skriva in numret.

₩ - flyttar markören från vänster till höger

flyttar markören från höger till vänster

- raderar allting efter markören (till höger).

# 4.5.1 Autotesttid

(Fig. 4.5, plats 01)

٦

ĿŶ

Här bestämmer du vid vilken tid telefonlinjen ska testas och rapporteras till kontrollcentralen.

# 4.5.2 Autotest intervall

(Fig. 4.5, plats 02)

Här bestämmer du tidsintervallet mellan meddelanden till kontrollcentralen om på varandra föliande telefonlinietester. Centralapparaten utför detta regelbundet för att kontrollera att kommunikationen fungerar felfritt. Alternativen är: test varje 1, 5, 7, 14, 30 dagar och test av.

## 4.5.3 Riktnummer

(Fig. 4.5, plats 03) Här för du in systemets riktnummer (upp till 4 siffror).

## 4.5.4 Linie ut-nummer

(Fig. 4.5, plats 04)

Här för du in numret som används som prefix för att kunna ringa ut (vid behov).

#### 4.5.5 Larmcentralens första telefonnummer

#### (Fig. 4.5, plats. 05)

Här kan du programmera den första kontrollcentralens telefonnummer (inklusive riktnummer, max 16 siffror) till vilket systemet ska rapportera de händelsegrupper som programmerats i minnesplats 11 (se kommentar i fig. 4.5).

# 4.5.6 Första kontonumret

#### (Fig. 4.5, plats 06)

Här för du in numret som identifierar ditt specifika larmkontrollsystem hos den första kontrollcentralen. Numret består av 4 eller 6 hexadecimala siffror (se kommentar i fig. 4.5).

#### 4.5.7 Larmcentralens andra telefonnummer

#### (Fig. 4.5, plats, 07)

Här kan du programmera den andra kontrollcentralens telefonnummer (inklusive riktnummer, max 16 siffror) till vilket systemet ska rapportera de händelsegrupper som programmerats i minnesplats 11 (se kommentar i fig. 4.5).

# 4.5.8 Andra kontonumret

(Fig. 4.5, plats 08)

Här för du in numret som identifierar ditt specifika larmkontrollsystem hos den andra kontrollcentralen. Kontonumret består av 4 eller 6 hexadecimala siffror (se kommentar i fig. 4.5).

## 4.5.9 Rapportformat

(Fig. 4.5, plats 09)

väljer Här du rapportformatet som används av för rapportera händelser centralapparaten att till kontrollcentralen (se kommentar i fig. 4.5).

Alternativen är: ■ Kontakt-ID ■ SIA ■ 4/2 1900/1400 ■ 4/2 1800/2300 ■ Scancom (se Appendix C - kodlistor).

# 4.5.10 4/2 Pulshastighet

(Fig. 4.5, plats 10)

Här välier du pulshastighet för överföring av data till larmcentralerna om något av de två 4/2-formaten har valts i plats 09 RAPPORTFORMAT (se kommentar i fig. 4.5). Alternativen är: 10, 20, 33 och 40 pps.

## 4.5.11 Rapportering till larmcentraler

(fig. 4.5, plats 11) (se kommentar i fig. 4.5).

Här bestämmer du vilken typ av händelse som ska rapporteras till larmcentralerna. Förkortningar används p.g.a. platsbrist i displayen: larm är "Irm", alert är "alrt" och till/från är "t/f". Stjärnan (\*) är en separator mellan händelser som rapporteras till kontrolicentral 1 och händelser som rapporteras till kontrollcentral 2. Meddelanden delas in efter typ i tre grupper:

#### GRUPP RAPPORTERADE HÄNDELSER Larm

Brand, Inbrott, Panik, Sabotage

Till/från Tillkoppling BORTA, tillkoppling HEMMA, frånkoppling

Varningar Ingen aktivitet, Nödläge, Närvarokontroll "Larm"-gruppen har den högsta prioriteten och "Alert"gruppen lägst prioritet. Alternativen är:

| Plannamn                         | Skicka till<br>central 1  | Skicka till central 2                              |
|----------------------------------|---------------------------|----------------------------------------------------|
| alla –t/f <del>*</del><br>backup | Alla förutom<br>till/från | Alla förutom till/från om<br>central 1 inte svarar |
| alla <b>*</b> alla               | Alla händelser            | Alla händelser                                     |
| alla -t/f                        | Alla förutom<br>till/från | Alla förutom till/från                             |
| allat/f * t/f                    | Alla förutom<br>till/från | Till-/Frånkoppling                                 |
| alla (–alrt) <b>*</b> alrt       | Alla förutom<br>varning   | Varningar                                          |
| larm                             | Larm                      | Alla förutom larm                                  |
| av                               | Ingenting                 | Ingenting                                          |
| alla <b>*</b> reserv             | Alla                      | Alla om central 1 inte<br>svarar                   |

**Kommentar:** "Alla" betyder att alla 3 grupper rapporteras och även problemmeddelanden – sensor / batteriladdning system svag, sensor inte aktiv, strömbortfall, radiostörning, kommunikationsfel etc.

#### 4.5.12 Rapportera bekräftat larm

(Fig. 4.5, plats 12)

Här bestämmer du om systemet ska rapportera när två eller fler händelser (**bekräftat larm**) inträffar under ett visst tidsintervall (se par. 4.4.33 och kommentar i fig. 4.5)

Tillgängliga alternativ är: **rapport på**, **rapport av**, **på** + **förbikoppling** (rapport på och förbikoppling av detektorn – kan tillämpas på PowerMax Pro som är kompatibelt med DD423-standard).

#### 4.5.13 Skicka 2-vägs talkod

(Fig. 4.5, plats 13)

Här bestämmer du om systemet ska skicka en 2-vägs talkod till kontrollcentralen (för att skifta kontrollcentralen från datakommunikation till röstkommunikation), genom användning av kommunikationsformat SIA eller Contact-ID. Alternativ: **skicka** och **skicka inte**.

# 4.5.14 Kontrollcentral med 2-vägs röststyrning

(Fig. 4.5, plats. 14). (Se kommentar i fig. 4.5)

Här väljer du tidsgräns för 2-vägs röstkommunikation med kontrollcentralen, eller aktiverar kontrollcentralen för att ringa tillbaka med 2-vägs röstfunktion. Detta alternativ kan endast tillämpas efter rapportering av en händelse till kontrollcentralen. (Personen vid kontrollcentralen kan trycka på [3] för att lyssna på samtalet, [1] for att tala eller [6] för att lyssna och tala.).

Alternativen är: 10, 45, 60, 90 sekunder, 2 minuter, återuppringning och inte aktiv (ingen 2-vägs röstkommunikation).

**Kommentar:** Om "Återuppringning" har valts bör du välja "Rapportering inte aktiv" för privata telefonsamtal (se par. 4.5.20 – Rapportering till privata telefoner), annars upprättar kontrollcentralen kontakt med PowerMax Pro (när en händelse inträffat) på det normala sättet (och inte efter en ringsignal).

## 4.5.15 Återuppringningstid

#### (Fig. 4.5, plats 15)

Här bestämmer du tidsintervallet under vilken kontrollcentralen kan etablera 2-vägs röstkommunikation med PowerMax Pro (efter en ringsignal), om:

A. Meddelande om larmtyp mottagits av kontrollcentralen.

B. Återuppringningsfunktionen har valts (se par. 4.5.14).

Alternativen är: 1, 3, 5 eller 10 min. (se kommentar i fig. 4.5).

# 4.5.16 Uppringningsförsök

(Fig. 4,5 plats 16)

Här bestämmer du hur många gånger systemet ska försöka ringa kontrollcentralens nummer. (se kommentar i fig. 4.5)

Alternativen är: 2, 4, 8, 12 och 16 försök.

Varning! Australian Telecommunication Authority tillåter max 2 uppringningsförsök.

# 4.5.17 Inställning av privata telefonnummer

(Fig. 4.5, plats 17)

Här programmerar du fyra telefonnummer (inklusive riktnummer) till privata abonnenter, till vilka systemet ska rapportera om de händelser som programmerats på plats 20.

#### **4.5.18 2-vägs röst - privata telefoner** (Fig. 4.5. plats 18)

Här bestämmer du om 2-vägs röstkommunikation med privata telefoner ska tillåtas eller inte.

. De två alternativen är: 2-vägs PÅ eller 2-vägs AV.

# 4.5.19 Uppringningsförsök privata telefoner

#### (Fig. 4.5, plats 19)

Här bestämmer du hur många gånger systemet ska försöka ringa ett privat telefonnummer.

Alternativen är: 1, 2, 3 och 4 försök.

Varning! Australian Telecommunication Authority tillåter max 2 uppringningsförsök..

# 4.5.20 Rapportering till privata telefoner

(Fig. 4.5, plats 20)

Här bestämmer du vilka händelsegrupper som det ska rapporteras om till privata telefonabonnenter. Alternativen är:

| Grupper     | Beskrivning                         |
|-------------|-------------------------------------|
| alla        | Alla meddelanden                    |
| alla (-t/f) | Alla meddelanden, förutom till/från |
| alla (-övr) | Alla meddelanden, förutom varning   |
| larm        | Larmmeddelanden                     |
| övrigt      | Varningsmeddelanden                 |
| till/från   | Till-/Frånkoppling                  |
| av          | Inga meddelanden rapporteras        |

Kommentar: "Alla" innebär alla händelser inklusive svag batteriladdning och strömbortfall.

## 4.5.21 Telefonbekräftelse

(Fig. 4.5, plats 21)

Här bestämmer du om systemet ska använda <u>enkel</u> <u>bekräftelse</u> eller <u>alla bekräftelser</u> när det rapporterar till privata telefoner.

**Kommentar:** I funktionsläge <u>enkel bekräftelse</u> räcker det att ta emot en enda bekräftelsesignal från en telefon för att anse den pågående händelsen som avslutad och avbryta kommunikationen. De resterande telefonerna tjänar endast som backup. I funktionsläge <u>alla bekräftelser</u> måste en bekräftelsesignal tas emot från varje telefon innan den pågående händelsen anses rapporterad.

Alternativen är: enkel bekr och alla bekr.

# 4.5.22 Personsökare telefonnummer

(Fig. 4.5, plats 22)

Här programmerar du telefonnumret (inklusive riktnummer) för personsökaren som systemet ska rapportera till (vid behov).

#### 4.5.23 Personsökare PIN-kod

(Fig. 4.5, plats 23)

Här anger du personsökarens PIN-kod – den digitala sekvens som är personsökarens adress. Dessa uppgifter kråvs av personsökarens serviceleverantör för att kunna vidaresända meddelanden till personsökaren. PIN-koden föregår alla digitala meddelanden som PowerMax Pro skickar till personsökaren för att meddela en händelse. Den kan inkludera siffror, pauser och speciella tecken (\* or #). Ring upp serviceleverantören för information om hur personsökarens PIN-kod bör se ut.

Viktigt! På denna plats kan speciella tecken anges, som följer:

| För att ange Kodningssekvens |           | Displayen visar |
|------------------------------|-----------|-----------------|
| *                            | <#> ⇒ <1> | В               |
| #                            | <#> ⇒ <2> | С               |
| 5 sekunders<br>paus          | <#> ⇒ <3> | E               |

För in personsökarens PIN-kod (upp till 16 tecken, inklusive speciella tecken, beroende på personsökarens protokoll).

# 4.5.24 Rapportering till personsökare

(Fig. 4.5, plats 24)

Här bestämmer du vilka händelsegrupper som det ska rapporteras om till personsökaren. (Förklaring av förkortningar, se par. 4.5.11).

Alternativen är: ■ alla ■ larm + varningar ■ alla (- t/f) ■ prbl + t/f ■ prbl ■ t/f ■ rapport av

# 4.5.25 Nylig utpassering

(Fig. 4.5 plats 25)

Här kan du stänga av eller aktivera rapportering om "nylig utpassering". Meddelandet skickas till kontrollcentralen om ett larm utlöses inom två minuter efter utpasseringsfördröjningen.

Alternativen är: nylig utpassering PÅ och nylig utpassering AV.

# 4.5.26 Fjärranslutning

(Fig. 4.5, plats 26)

Här kan du ge eller förneka tillgång till systemet och fjärrkontrollera det över telefonnätet.

Alternativen är: fjärranslutning PÅ och fjärranslutning AV.

# 4.5.27 Masterkod för nedladdning

(Fig. 4.5, plats 27)

Här bestämmer du det 4-siffriga masterlösenordet för upp/nedladdning av data till/från PowerMax Pro minne. (Se kommentar i fig. 4.5) Varning! Om "0000" används, kan PowerMax Pro inte ansluta till PC för upp/nedladdning.

#### 4.5.28 Installatörskod för nedladdning

# (Fig. 4.5, plats 28)

Här bestämmer du det 4-siffriga installatörslösenordet för nedladdning av data till PowerMax Pro minne.

Varning! Öm "0000" används kan PowerMax Pro inte ansluta till PC för upp/nedladdning.

## 4.5.30 Sektionsåterställning

(Fig. 4.5, plats 30)

Här kan du bestämma om sektionsåterställning ska rapporteras. Alternativ: rapportera och rapportera inte.

#### 4.5.31 Uppladdningsmeny

(Fig. 4,5 plats 31)

Här bestämmer du om PowerMax Pro data alltid ska kunna laddas upp till en dator, eller bara medan systemet är avlarmat (i HEMMA/BORTA-läge och frånkopplingsläge). Alternativen är: vid frånkoppling och alltid.

# 4.5.32 Uppringningsmetod

(Fig. 4.5 plats 32)

Här bestämmer du vilken uppringningsmetod som ska användas av det inbyggda modemet i PowerMax Pro centralapparat.

Alternativen är: Puls och DTMF (ton).

# 4.5.33 Linjefel rapport

(Fig. 5, plats 33)

Här bestämmer du om fel på telefonlinjen ska rapporteras eller inte, samt tidsrymden mellan upptäckt av felet och rapporteringen. Om telefonlinjen bryts lagras meddelandet "linjefel" i händelseloggen.

Alternativen är: rapportera inte, omedelbart, 5 minuter, 30 minuter, 60 minuter eller 180 minuter.

# 4.5.34 Telefonnummer för UL/NL

(Fig. 4.5, plats. 34)

Här anger du telefonnumret (upp till 16 siffror) för UL/NLservern.

**Kommentar:** Används endast med centralapparater som övervakas av kompatibla kontrollcentraler. Lämnas blank tills behov uppstår.

# 4.5.35 Rapport om inaktivt system

(Fig. 4.5, plats. 35)

Här bestämmer du om kontrollcentralen ska ta emot ett meddelande när systemet förblir inaktivt (avlarmat) under en bestämd tidsperiod (dagar).

Alternativen är: rapport av, efter 7d, efter 14d, efter 30d, efter 90d.

# 4.5.38 Omgivning ljudnivå

(Fig. 4.5, plats 38)

Tillämpas endast i USA. I detta avsnitt väljer du ljudnivån på installationen. Om miljön är bullrig, sätt nivån till Hög (default). Om miljön är lugn, sätt den till Låg.

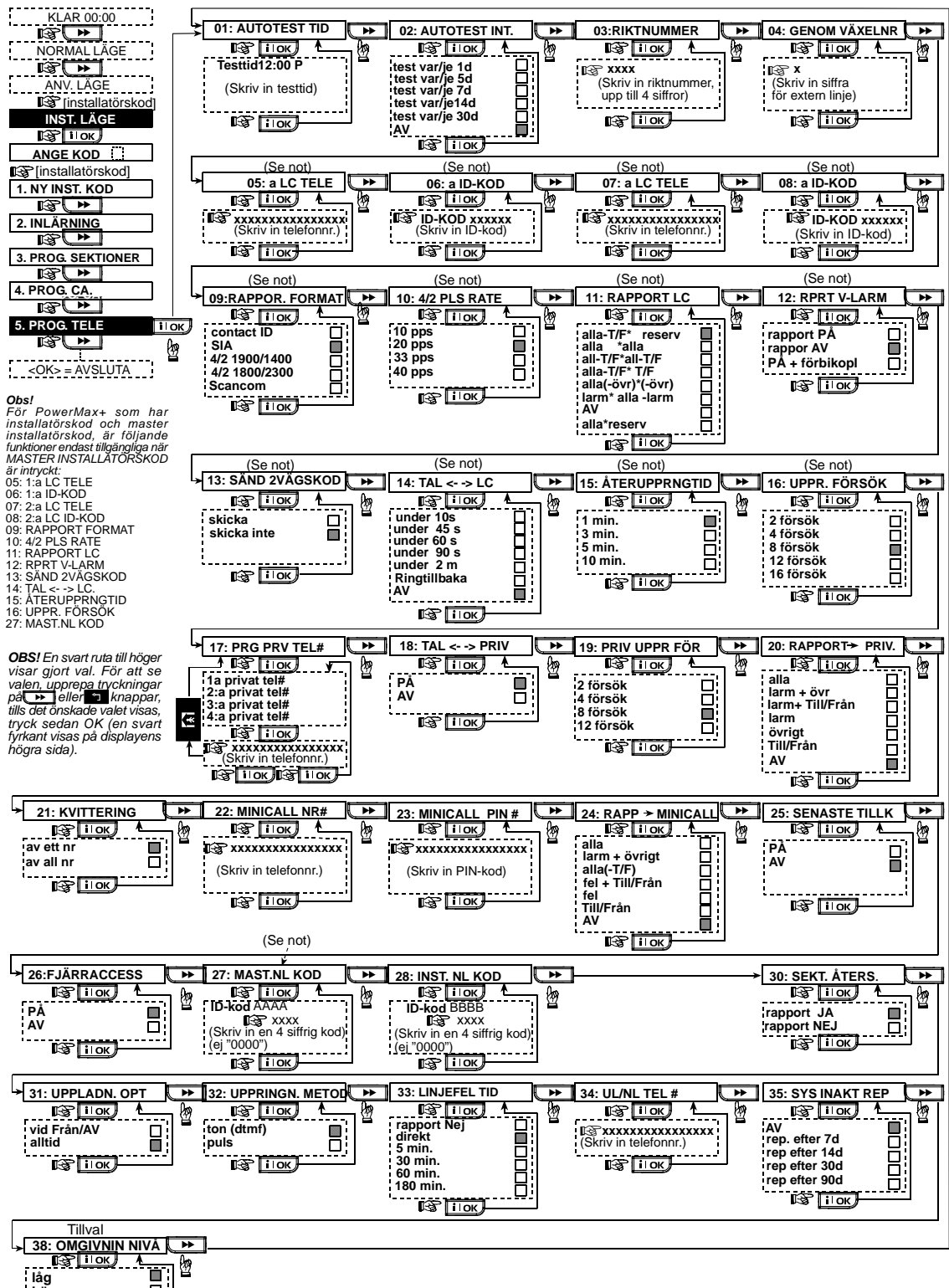

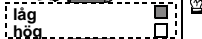

IS ПОК

Figur 4.5 - PROGRAMMERA KOMM Flödesschema

# 4.6 PROGRAMMERA GSM-PARAMETRAR

Detta funktionsläge kan endast tillämpas om din PowerMAx Pro är ansluten till en intern/extern GSM-enhet. Genom att använda denna funktion, kan du:

- 1. Bestämma att GSM-enheten är installerad / inte installerad.
- 2. Programmera 4 mobiltelefoner som kan ta emot SMS om inträffade händelser.
- 3. Definiera vilka typer av händelser som ska rapporteras till SMS-nummer.
- 4. Programmera om GSM-enheten ska användas som:
  - GSM ÄR BACKUP Systemet försöker rapportera händelser genom PSTN-linjen, och om det misslyckas försöker den med GSM-linjen (SMS-meddelande skickas alltid genom GSMlinjen).
  - GSM ÄR PRIMÄR Systemet försöker rapportera händelser genom GSM-linjen, och om detta misslyckas försöker den med PSTN-linjen (SMSmeddelande skickas alltid genom GSM-linjen).
  - ENDAST GSM Systemet rapporterar händelser endast genom GSM-linjen.
  - ENDAST SMS Systemet använder GSM-linjen endast för SMS-meddelanden.
- Bestäm om fel på GSM-linjen inte ska rapporteras, eller om rapport ska skickas efter 2/5/15/30 minuter.

Processen illustreras i figur 4.6. I denna illustration visas varje valt alternativ med en mörk ruta på höger sida. För att titta på inställningarna, klicka flera gånger på

eller tills önskad inställning visas. Klicka sedan på

# 4.6.1 Installation av GSM

Här bestämmer du om GSM-enheten är installerad eller inte installerad. Tillgängliga alternativ är: **installerad** eller **inte installerad**.

#### 4.6.2 SMS-nummer 1, 2, 3 och 4

Här bestämmer du första, andra, tredje och fjärde SMSnummer (inklusive riktnummer, 16 siffror max) till vilka förutbestämda händelsegrupper (se nästa paragraf) ska rapporteras.

#### 4.6.3 Rapportering till SMStelefonnummer

Definiera vilka typer av händelser som ska rapporteras till förutbestämda SMS-telefonnummer.

Händelsemeddelanden delas in efter typ i tre grupper:

| RUPP | RAPPORTERADE | HÄNDELSER |
|------|--------------|-----------|
|      |              |           |

| Larm      | Brand, Inbro |        |              |       |
|-----------|--------------|--------|--------------|-------|
| Till/från | Tillkoppling | BORTA, | tillkoppling | HEMMA |

frånkoppling Varningar Ingen aktivitet, Nödläge, Närvarokontroll

Alternativen beskrivs detaljerat i nästa tabell.

| Alternativ        | Beskrivning                                   |  |  |  |  |  |  |
|-------------------|-----------------------------------------------|--|--|--|--|--|--|
| Alla              | Alla händelsetyper                            |  |  |  |  |  |  |
| alla (-t/f)       | Alla typer av händelser, förutom<br>till/från |  |  |  |  |  |  |
| alla (-varningar) | Alla typer av händelser, förutom<br>varningar |  |  |  |  |  |  |
| Larm              | Endast larm                                   |  |  |  |  |  |  |
| Varningar         | Endast varningar                              |  |  |  |  |  |  |
| t/f               | Endast till/från                              |  |  |  |  |  |  |
| Rapport av        | Ingen rapportering av händelser               |  |  |  |  |  |  |

**Kommentar: "Alla**" betyder att alla 3 grupper rapporteras, samt även problemmeddelanden – sensor / batteriladdning system svag, sensor inte aktiv, strömbortfall, radiostörning, kommunikationsfel etc.

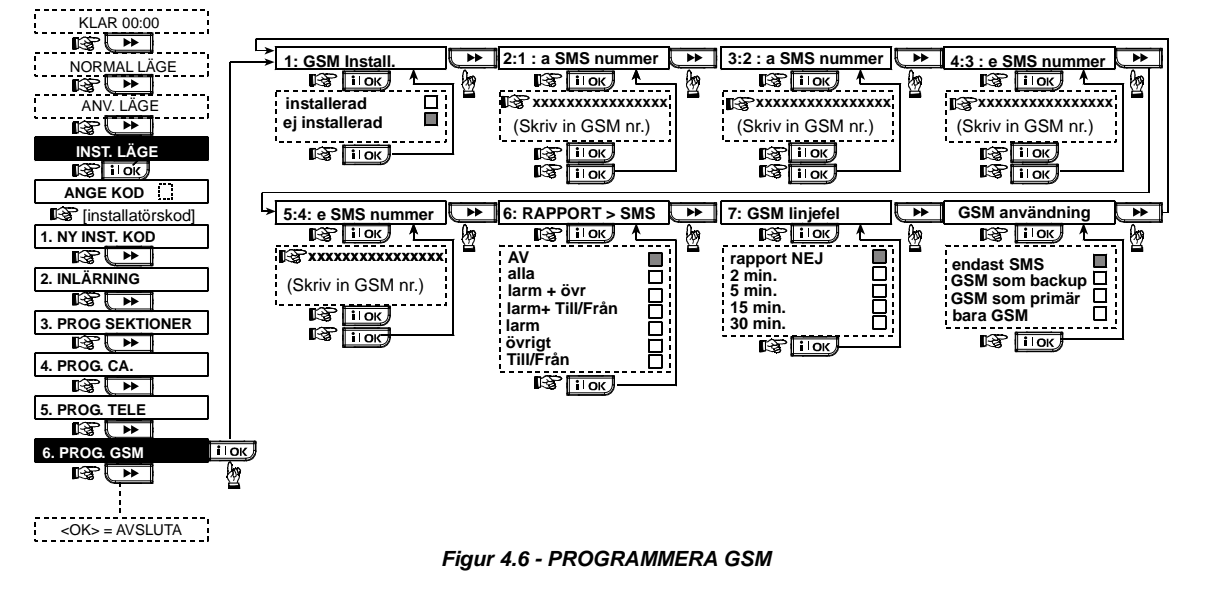

G

# 4.6.4 Rapportering av linjefel

Här bestämmer du om fel på GSM-nätverket ska rapporteras efter 2 minuter, 5 minuter, 15 minuter eller efter 30 minuter. Tillgängliga alternativ är: rapportera inte, 2 minuter, 5 minuter, 15 minuter eller 30 minuter.

# 4.6.5 GSM-linie ändamål

Bestäm om GSM-linjen ska tjäna som backup för den reguljära telefonlinjen, som primär kommunikationskanal, som enda telefonkanal, eller endast för att skicka SMS. Tillgängliga alternativ är: GSM är backup, GSM är primär. endast GSM eller endast SMS.

# **4.7 PROGRAMMERA POWERLINK**

I detta funktionsläge kan du registrera / radera en intern / extern PowerLink och aktivera/stänga av rapportering av kommunikationsfel i PowerLink. Processen är som fölier:

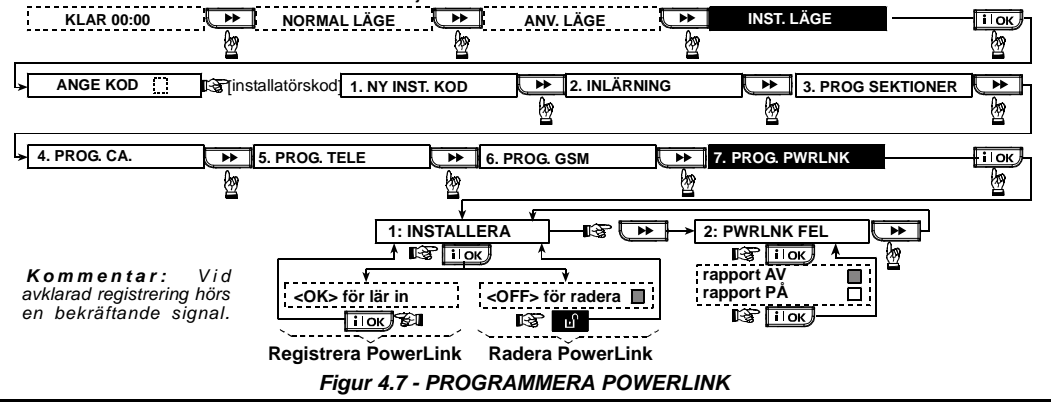

# 4.8 PROGRAMMERA UTGÅNGAR 4.8.1 Inledande instruktioner

I detta funktionsläge kan du:

- a. välja under vilka händelser och förhållanden PGMutgången (programmerbar) och de femton x-10 enheterna ska fungera.
- b. välja typ av funktion för varje X-10 enhet och PGM-utgång.
- c. Välja allmänna definitioner för X-10 enheterna.
- d. Välja mellan intern siren eller STROB (som aktiveras enligt systemets programmering).
- e. Registrera 2-vägs X-10 enheter.

Processen illustreras i figur 4.8. Varie vald inställning visas med en mörk ruta på höger sida. För att titta på inställningarna, ►

٦

eller i OK tills önskad

klicka flera gånger på

inställning visas. Klicka sedan på

#### 4.8.2 Definiera PGM

För PGM-utgången kan du välja inte aktiv, sätt på, stäng av eller puls aktiv (sätt på under ett förutbestämt tidsintervall, definierat genom PULSTID), som följer:

- VID TILLKOPPLING BORTA (aktiveras vid tillkoppling BORTA)
- VID TILLKOPPLING HEMMA (aktiveras vid tillkoppling) HEMMA)
- VID FRÅNKOPPLING (aktiveras vid frånkoppling)
- GENOM MINNE (aktiveras vid lagring av ett larm i minnet, stängs av vid minnesrensning).
- FÖRDRÖJNING VID (under inpasserings/utpasseringsfördröjning)
- GENOM HANDSÄNDARE (när AUX-knappen trycks på handsändaren / MCM-140+, om "PGM/X-10" har valts i menyn "Programmera centralapparat", platser 17 och 18).

- GENOM SEKTIONER (genom störning i alla de tre utvalda sektionerna, oavsett på/frånkoppling). Om du har valt toggle, kommer PGM-utgången sättas på när en händelse inträffar i dessa sektioner. Utgången stängs av när nästa händelse inträffar).
- VID LINJEFEL: PGM-utgången är PÅ om telefonlinjen brvts.

## 4.8.3 Definition av INT/STRB

Här bestämmer du om INT-utgången ska användas för en intern siren eller för en strob. Om strob väljs, kommer INTutgången aktiveras om ett larm utlöses, ända tills systemet avlarmas och pålarmas igen (dvs. larmminnet raderas).

## 4.8.4 X-10 ALLMÄN DEFINITION

För X-10 enheter kan du välia föliande funktioner:

- BLINKA VID LARM (du kan välja blinka inte eller alla lampor blinkar, för att kontrollera X-10 belysningsenheter i larmtillstånd).
- PRBL INDIKERING (du kan välja indikera inte eller indikera för fel på X-10 enheten genom PROBLEMLED).
- FELRAPPORT (Du kan välja mellan rapport till kontrollcentral 1, rapport till kontrollcentral 2, rapport till personsökare, rapport till privat telefon och skicka SMS, för felrapportering av X-10 enheter).
- 3 FASER och FREKV (du kan välja aktivera inte 3 faser, 3 faser 50Hz, eller 3 faser 60Hz för att definiera signaltypen för X-10 sändningar).
- LOCKOUT (Du kan bestämma mellan vilka tider på dagen den sensorkontrollerade X-10 belysningen kommer att vara släckt, även om de anslutna sensorerna blir utlösta).

# 4.8.5 DEFINITION AV X-10 ENHET

De femton X-10 enheterna kan programmeras på följande sätt:

- a. Val av huskod (en kodbokstav från A till P som särskiljer platsen systemet är installerat på från andra platser i området).
- b. Specifik nummerdefinition f
  ör varje X-10 enhet (01 15).
- c. Registrering av 1-vägs X-10 enheter.
- d. Registrering av 2-vägs X-10 enheter (som kan utföra statusrapportering)..

**Kommentar:** Om en 2-vägs X-10 enhet installeras utan att registreras kan funktionsstörningar uppstå för eventuella 1-vägs X-10 enheter.

- e. För varje X-10 enhet kan du välja inte aktiv, sätt på, stäng av eller puls aktiv (sätt på under ett förutbestämt tidsintervall, definierat genom PULSTID), som följer:
  - VID TILLKOPPLING BORTA (kopplas på vid tillkoppling BORTA)

- VID TILLKOPPLING HEMMA (kopplas på vid tillkoppling HEMMA)
- VID FRÅNKOPPLING (aktiveras vid frånkoppling)
- GENOM MINNE (aktiveras vid lagring av ett larm i minnet, stängs av vid minnesrensning).
- VID FÖRDRÖJNING (under inpasserings / utpasseringsfördröjning)
- GENOM HANDSÄNDARE (när AUX-knappen trycks på handsändaren / MCM-140+, om "PGM/X-10" har valts i menyn "Programmera centralapparat", platser 17 och 18).
- GENOM SEKTIONER (genom störning i <u>alla</u> de tre utvalda sektionerna, oavsett på/frånkoppling). Om du har valt toggle, kommer PGM-utgången sättas på när en händelse inträffar i dessa sektioner. Utgången stängs av när nästa händelse inträffar, skiftesvis).

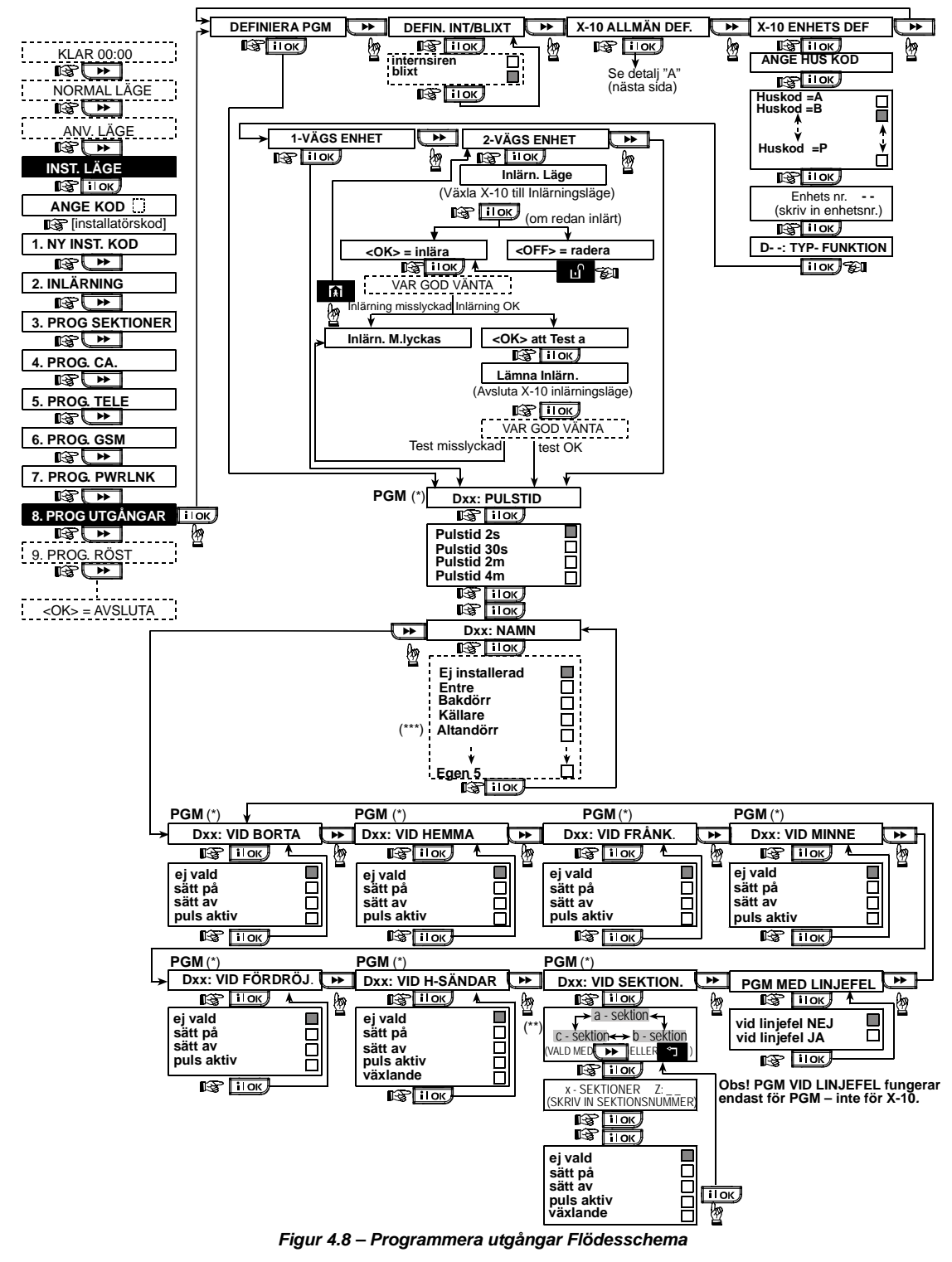

- \* Om PGM har valts kommer bokstäverna "PGM" visas på displayen istället för "Dxx".
- \*\* När något av de tre alternativen valts (sektion a, b och c), kan du ange ett sektionsnummer och sedan välja "Inte aktiv", "sätt på", "stäng av", "puls aktiv" eller "toggle".

De nuvarande inställningarna visas med en mörk ruta på höger sida. För att titta på inställningarna klicka flera gånger på \*\* tills önskad inställning visas. Klicka sedan 🔲 ιοκ (en mörk ruta visas på höger sida). En namnlista för sektionerna finns i paragraf 4.3 (PROGRAMMERA SEKTIONSTYPER). Varje X-10 enhet har ett fabriksinställt namn (01 – ytterdörr, 02 – garage, 03 - garagedörr, 04 - bakdörr, 05 – barnkammare, 06 – kontor, 07 - matsal, 08 - matsal, 09 - kök, 10 - vardagsrum, 11 - vardagsrum, 12 - sovrum, 13 - sovrum, 14 - gästrum, 15 huvudsovrum). DEFIN. INT/BLIXT 🔛 X-10 ALLMÄN DEF. 🕨 X-10 ENHETS DEF DEFINIERA PGM 🔛 I OK S 3 FAS & FREKVNS BLINKAR VID LARM FELINDIKERING FELRAPPORT **BLOCKERIN.TID** \*\* \*\* 44 .... 😵 і юк பில் 10 к IB IIOK 62 🕼 іюк IS ILOK 熤 →starta - HH:MM A ej 3 faser inget blink indikera inte faser 50 Hz R stopp - HH:MM A alla blinkar indikera 3 faser 60 Hz 🕼 🔟 ок i∎ок 🕼 і юк iloκ, xxxx -00:00 A Välja "start"/"stop" och skriv in den önskade tiden. IS IIOK RAPPORT > L.C. ▶ RAPPORT > L.C. 2 RPT > PRIVAT SÄND SMS 1 RPT > P. SÖKARE \*\* \* IC I OK I ок IGP ПОК II ок II OK 껤 2 2 đ nej nej nei nei nei ja Π Ē ia ia Π ia ia B ilok 🕼 іток, В і≀ок B IIOK **В і** іок Figur 4.8 – Detalj A

# 4.9 DEFINIERA RÖST

# 4.9.1 Spela in tal

9. PROG. RÖST

I detta funktionsläge kan du spela in korta röstmeddelanden för följande användningsområden:

- Husidentitet är ett meddelande som skickas ut automatiskt när en händelse rapporteras till privata telefoner.
- 4 användarnamn kan spelas in och tilldelas användare nummer 5 till 8. Om en händelse inträffar kommer det relevanta användarnamnet läggas till meddelandet som rapporteras via telefonen.
- 5 programmerbara sektionnamn kan spelas in och tilldelas specifika sektioner. Dessa namn är användbara om inget av de 26 förutbestämda sektionsnamnen passar till en viss sektion (se fig. 4.3). Inspelningsprocessen visas nedan.

# 4.9.2 Funktionsläge Röstlåda

Här bestämmer du om 2-vägs röstkommunikation ska fungera via en extern högtalartelefon, via PowerMax Pro, eller via båda alternativen.

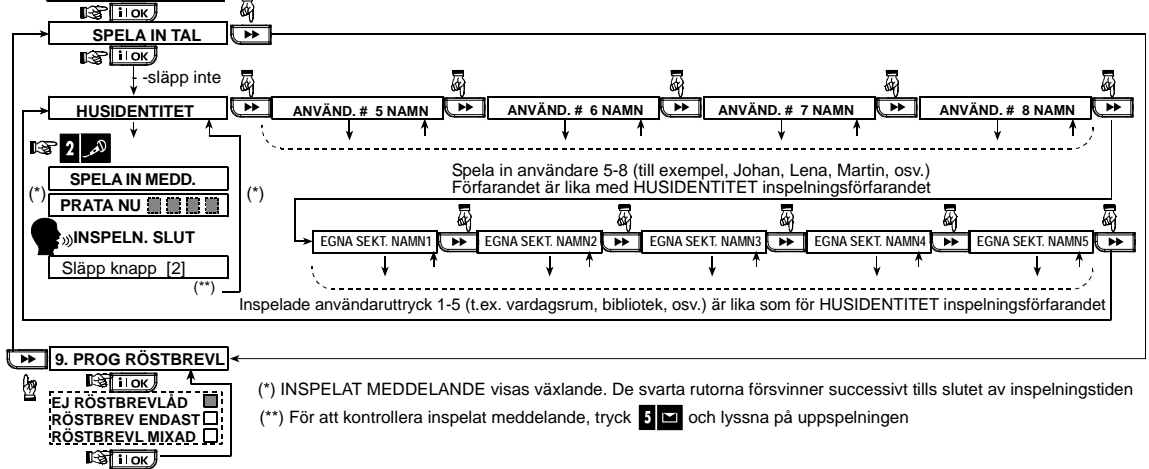

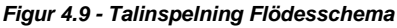

# 4.10 DIAGNOSTISKT TEST

I denna meny kan du testa funktionen hos alla trådlösa sensorer / trådlösa sirener / trådlösa manöverpaneler som används i det övervakade området. Du kan även ta emot / se över information om styrkan på den mottagna signalen. Tre mottagningsnivåer detekteras och rapporteras. Indikering av mottagen signalstyrka:

| Mottagning | Summersvar               |
|------------|--------------------------|
| Stark      | Två gånger Glad melodi ( |
| God        | Glad melodi ( —— )       |
| Svag       | Sorgsen melodi ( ——— )   |

Processen för det diagnostiska testet illustreras i figur 4.10.

När du får instruktioner om att genomföra ett "promenadtest", promenerar du igenom hela området för att kontrollera funktionen hos detektorer / sensorer. När en detektor / sensor utlöser ett larm, ska dess namn, nummer och larmets signalstyrka indikeras (tex., "Badrum", "Z19 stark") och summern ska ljuda i proportion till kvaliteten på larmets mottagning (1 av 3). VIKTIGT! Pålitlig mottagning måste garanteras. Därför är en "svag" signalstyrka inte godkännbar. Om du får en "svag" signal från en viss detektor ska du flytta den och testa tills du får en "god" eller "stark" signal. Denna princip ska följas både vid installationstillfället och vid allt underhåll av systemet.

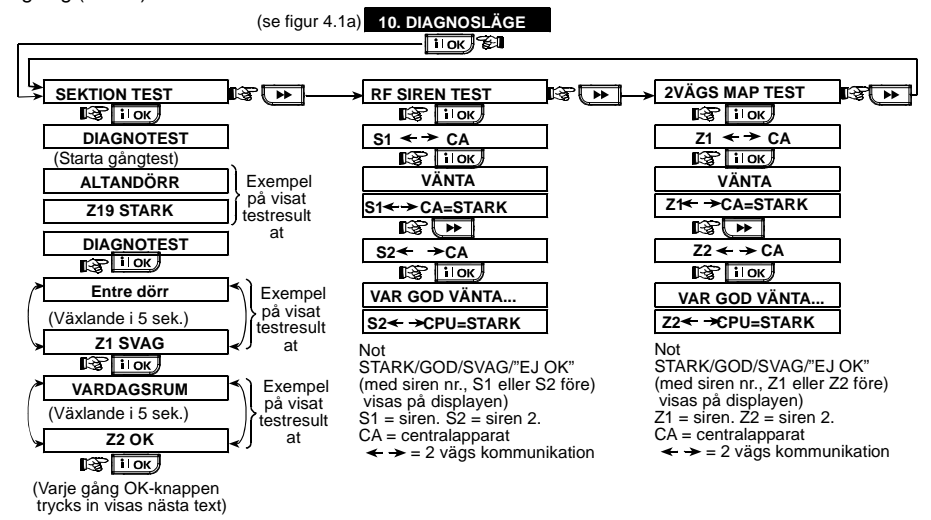

Figur 4.10 – Diagnostiskt test Flödesschema

# 4.11 ANVÄNDARFUNKTIONER

Detta funktionsläge ger dig en inkörsport till användarfunktionerna genom den normala menyn för användarprogrammering. Du kan:

- Programmera 4 (privata) telefonnummer
- Programmera användarkoder
- Inlärning handsändare
- Inlärning proxkort
- Välja röstfunktion
- Sätta på funktionen automatisk tillkoppling
- Ställa in tidpunkten för tillkoppling
- Ställa in squawk-funktionen
- Ställa in systemtiden och tidsformatet
- Ställa in datum och datumformat

- Programmera PowerLink
- Sätta upp tidsschemat

Se Användarmanualen för närmare detaljer.

Varning! Om systemet inte känner iaen din installatörskod när du redan har programmerat systemets användarkoder, är det troligt att du har programmerat en användarkod som är identisk med installatörskoden. I såna fall går du in i användarmenyn och ändrar koden som är identisk med installatörskoden. sätt På så kommer svstemet acceptera din installatörskod igen.

# 4.12 HÄMTA FABRIKSINSTÄLLNINGAR

Om du vill återställa PowerMax Pros parametrar till deras ursprungliga värden, går du in i installatörsmenyn och genomför funktionen "FABRIKSINSTÄLLNINGAR", enligt beskrivningen i illustrationen till höger. Kontakta din PowerMax Pro-handlare om du behöver hjälp med fabriksinställningarna.

**Kommentar:** För PowerMax Pro med 2 installatörskoder, INSTALLATÖRSKOD och MASTERKOD, gäller att bara masterkoden ger tillgång till ändringar på fabriksinställningarna.

# 4.13 SERIENUMMER

I meny "13. SERIENUMMER" kan du läsa av systemets serienummer, vilket krävs för teknisk service.

# 4.14 RINGA SERVER FÖR UPPLADDNING/NEDLADDNING

#### Kommentar:

Denna funktion kan endast användas vid installation av centralapparater som övervakas av kompatibla kontrollcentraler.

Funktionen låter installatören påbörja en uppkoppling till en upp/nedladdningsserver. Servern laddar upp PowerMax Pro konfiguration till databasen och kan ladda ned fördefinierade parametrar till PowerMax Pro.

Hur man går in i och ur menyn-----> 12. FABRIKSÅTERS FABRIKSINSTÄLLNINGAR visas i figur 4.1a OK> ATT ÄTERS. Solver ANGE KOD: Detta visas kort innan alla fabriksinställningar hämtas.

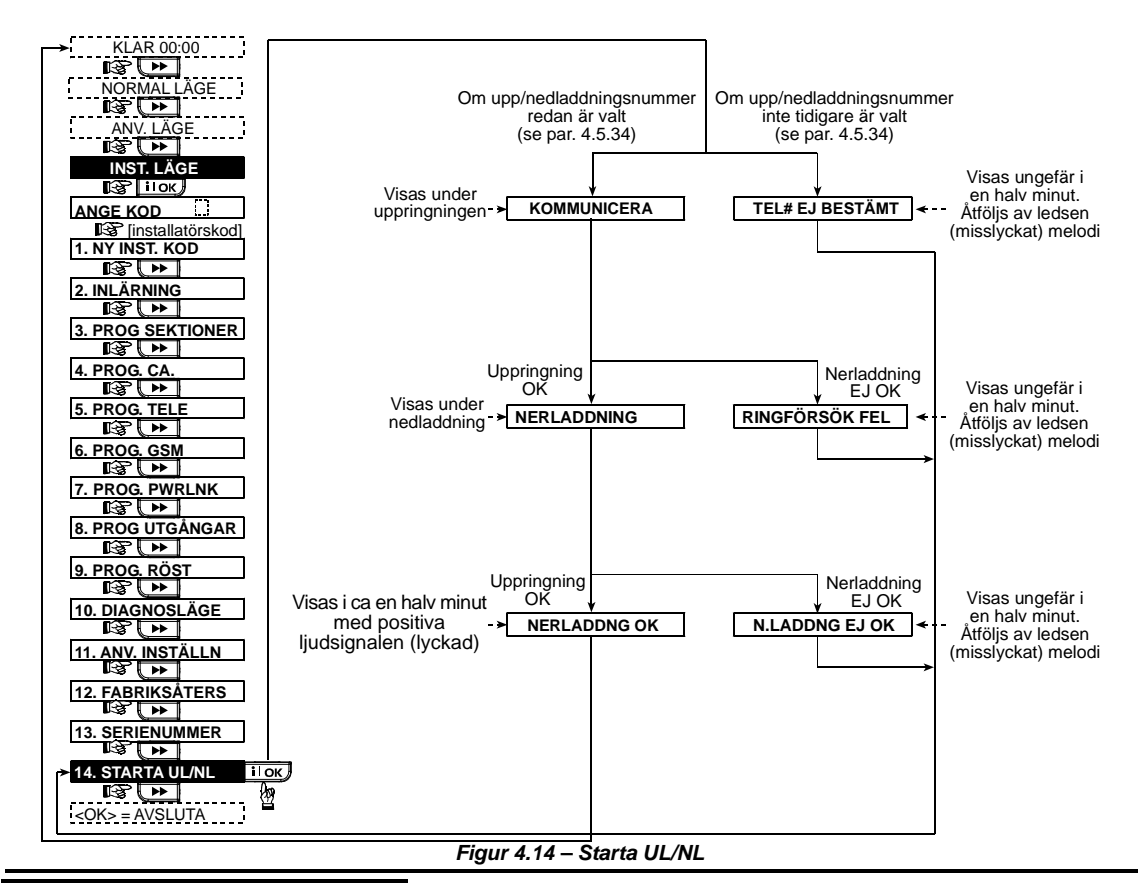

# 5. TESTA PROCEDURER

## 5.1 Förberedelser

Se till att alla fönster och dörrar är stängda. Om alla sektioner är säkrade (ostörda), ska displayen visa:

Om displayen visar "INTE KLAR", ska du fråga centralapparaten efter skälet genom att flera gånger trycka

på Skälet till problemet kommer att visas och läsas upp högt. Genomför nödvändiga åtgärder för att undanröja problemet innan du på nytt testar systemet (se nästa paragraf).

## 5.2 Diagnostiskt test

För att säkerställa att alla detektorer i systemet fungerar korrekt, krävs ett omfattande diagnostiskt test. För genomförande av testet, se fig. 4.10.

# 5.3 Test av handsändare

Starta en överföring från varje sändare som inlärts som handsändare (enligt listan i tabell A2, Appendix A). Använd varje sändare för tillkoppling av centralapparaten i BORTA-läge och avlarma omedelbart. När handsändarens BORTA-knapp trycks, ska indikatorn för TILLKOPPLING slås på. Displayen ska visa följande:

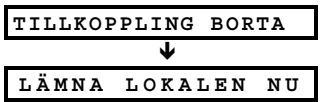

Ljudsignalen för utpasseringsfördröjning startar.

Tryck handsändarens knapp för FRÅNKOPPLING (III). Indikatorn på TILLKOPPLING slocknar, meddelandet "Frånkoppling, klar för tillkoppling" ska höras, och displayen visar:

Testa **AUX**-knappen i varje handsändare enligt informationen i tabell A.2, Appendix A. Kontrollera att **AUX**-knappen fungerar som beräknat.

- Om AUX-knappen (\*) programmerats som "STATUS", kommer displayen visa systemstatus och ett röstmeddelande läses upp när knappen trycks.
- Om AUX-knappen (\*) programmerats som "OMEDELBART", tryck på BORTA-knappen och sedan på AUX-knappen. Svaret bör bli:

| OMEDELBAR TILLKOPPLING |         |    |  |  |
|------------------------|---------|----|--|--|
| 🤇 (skiftesvis) 🄰       |         |    |  |  |
| LÄMNA                  | LOKALEN | NU |  |  |

och ljudsignalen för utpasseringsfördröjning startar. Tryck på knappen för FRÅNKOPPLING ( $\mathbf{n}^{\wedge}$ ) genast för att avlarma.

- Om AUX-knappen (\*) programmerats som "PGM / X-10" och kan starta en eller flera X-10 enheter, kommer en tryckning på (\*) aktivera anordningen som kontrolleras av den valda X-10 enheten.
- Om AUX-knappen (\*) programmerats som "PGM / X-10" och kan aktivera PGM-utgången, kommer en tryckning på (\*) aktivera enheten som är kopplad till PGM-utgången.

#### 5.4 ON/OFF-test av apparater

I Appendix B i denna manual finns ett avsnitt "Funktionssätt för X-10 enheter" som ger mycket praktisk information för genomförandet av detta test.

Gå igenom tabellen i **Appendix B** kolumn efter kolumn. Om tex. kolumnen "**GENOM TILLKOPPLING BORTA**" har "X" markerade i raderna för enheter 1, 5 och 15, ska du pålarma BORTA. Kontrollera också att de apparater som kontrolleras av dessa enheter verkligen aktiverats vid tillkopplingen.

Fortsätt på samma sätt med alla kolumnerna, och skapa hela tiden den händelse eller status som kommer att aktivera den relevanta enheten. Kontrollera att alla apparater aktiveras på rätt sätt. VIKTIGT! Innan du testar "GENOM TIMER " och "GENOM SEKTION", ska du se till <u>att de</u>ssa kontroller är tillåtna –

klicka flera gånger på **9** ව och försäkra dig om att displaven visar:

| GENOM | TIMER  | ΡÅ |  |
|-------|--------|----|--|
|       |        |    |  |
| GENOM | SENSOR | РÅ |  |

En mörk ruta långt till höger innebär att denna funktion är aktiverad.

Det enklaste sättet för att testa de tidsinställda aktiviteterna är att välja det nionde objektet i installatörsmenyn ("10. ANVÄNDARINSTÄLLNINGAR") och sätta systemklockan på några minuter före den testade aktivitetens "starttid". Glöm inte att ställa in rätt klocktid igen när du slutfört testet.

#### 5.5 Test av nödlägessändare

och:

Starta en överföring från varje sändare som tilldelats en nödlägessektion (enligt listan i tabell A3, Appendix A). Till exempel ska en tryckning på "skicka" på nödlägessändaren för sektion22 ge följande display :

| Z 2 2 NÖDLÄGE |                |  |
|---------------|----------------|--|
| ç             | (skiftesvis) 🄰 |  |
| STÖRD         | 1              |  |

Det rekommenderas att låta kontrollcentralen veta att du genomför ett test. Som alternativ kan du koppla bort telefonen från PowerMax Pro under testet, för att förhindra falsklarm.

# 6. SKÖTSEL

# 6.1 Nedmontering av centralapparaten

- A. Ta bort skruvarna som fäster framdelen vid bakdelen (se figur 3.1H).
- **B.** Ta bort de tre skruvarna som fäster bakdelen vid monteringsytan (se figur 3.1A) och ta bort centralapparaten.

#### 6.2 Utbyte av backupbatteriet

Utbyte av batteriet är snarlikt isättning av batteriet för första gången.

Med ett nytt batteripack, korrekt isättning och en tätare batterilucka bör indikatorn för PROBLEM släckas. Hur som helst är det möjligt att "MINNE"-meddelandet nu blinkar i displayen (orsakat av sabotagelarmet du utlöste när du öppnade batteriluckan). Radera det genom att pålarma systemet och avlarma det omedelbart igen.

# 7. LÄSA HÄNDELSELOGGEN

Upp till 100 händelser kan lagras i händelseloggen. Du kan komma åt denna logg och kontrollera varje enskild händelse. När händelseloggen fyllts upp helt (100 händelser), raderas den äldsta händelsen varje gång en ny händelse förs in.

För varje händelse sparas datum och tid i minnet.

## 6.3 Utbyte av säkring

PowerMax Pro har två interna säkringar som återställs automatiskt. Därför behöver man inte byta ut säkringarna.

Säkringen avbryter strömkretsen om överström skulle uppstå.

När strömmen försvinner i flera sekunder återställs säkringen så att strömmen kan fungera igen.

#### 6.4 Utbyte/Omplacering av detektorer

När underhållsarbete inbegriper utbyte eller omplacering av detektorer ska alltid ett **fullständigt diagnostiskt test** genomföras **enligt paragraf 4.10**.

**Kom ihåg!** En "svag" signal kan inte godkännas, enligt redogörelsen i slutet av testproceduren.

I händelseloggen visas händelserna i kronologisk ordning – från den senaste till den äldsta. Tillgång till händelseloggen får man genom att klicka på ♥₱, inte genom installatörsmenyn. Hur man läser och raderar händelseloggen visas i nästa illustration.

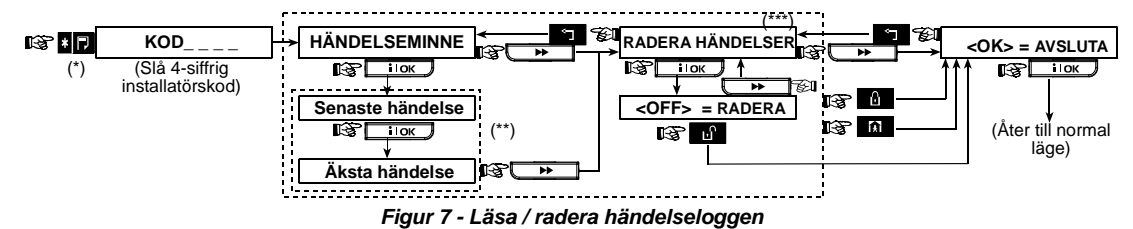

- För att se händelseloggen klickar du på 🛃 🗖 medan du befinner dig i normalt funktionsläge.
- \*\* Händelser visas i 2 delar, tex. "Z13 larm" och "09/02/00 3:37 P". De två delarna kommer att visas skiftesvis, tills du klickar ivok jegen för att röra dig till nästa händelse, eller till slutet av listan (4 minuter).
- \*\*\* Kan tillämpas endast om installatörskoden använts.

# APPENDIX A. Placering av detektorer och sändare

# A1. Plan för driftsättning av detektorer

| Sektio<br>n Nr. | Sektionstyp | Sensorplacering eller sändaruppgift<br>(i sektioner av typen icke-larm eller nödläge) | Klockringning<br>(Ja / Nej) | Kontrollerar<br>PGM<br>(X = Ja) | Kontrollerar<br>X-10 enhet<br>Nr. |
|-----------------|-------------|---------------------------------------------------------------------------------------|-----------------------------|---------------------------------|-----------------------------------|
| 1               |             |                                                                                       |                             |                                 |                                   |
| 2               |             |                                                                                       |                             |                                 |                                   |
| 3               |             |                                                                                       |                             |                                 |                                   |
| 4               |             |                                                                                       |                             |                                 |                                   |
| 5               |             |                                                                                       |                             |                                 |                                   |
| 6               |             |                                                                                       |                             |                                 |                                   |
| 7               |             |                                                                                       |                             |                                 |                                   |
| 8               |             |                                                                                       |                             |                                 |                                   |
| 9               |             |                                                                                       |                             |                                 |                                   |
| 10              |             |                                                                                       |                             |                                 |                                   |
| 11              |             |                                                                                       |                             |                                 |                                   |
| 12              |             |                                                                                       |                             |                                 |                                   |
| 13              |             |                                                                                       |                             |                                 |                                   |
| 14              |             |                                                                                       |                             |                                 |                                   |
| 15              |             |                                                                                       |                             |                                 |                                   |
| 16              |             |                                                                                       |                             |                                 |                                   |
| 17              |             |                                                                                       |                             |                                 |                                   |
| 18              |             |                                                                                       |                             |                                 |                                   |
| 19              |             |                                                                                       |                             |                                 |                                   |
| 20              |             |                                                                                       |                             |                                 |                                   |
| 21              |             |                                                                                       |                             |                                 |                                   |
| 22              |             |                                                                                       |                             |                                 |                                   |
| 23              |             |                                                                                       |                             |                                 |                                   |
| 24              |             |                                                                                       |                             |                                 |                                   |
| 25              |             |                                                                                       |                             |                                 |                                   |
| 26              |             |                                                                                       |                             |                                 |                                   |
| 27              |             |                                                                                       |                             |                                 |                                   |
| 28              |             |                                                                                       |                             |                                 |                                   |
| 29 (*)          |             |                                                                                       |                             |                                 |                                   |
| 30 (*)          |             |                                                                                       |                             |                                 |                                   |

**Sektionstyper:** 1 = Volymskydd följdsektion # 2 = Skalskydd # 3 = Skalskydd följdsektion # 4 = Fördröjning 1 # 5 = Fördröjning 2 # 6 = 24h tyst # 7 = 24h hörbar # 8 = Brand # 9 =lcke-larm # 10 = Nödläge # 11 = Gas # 12 = Översvämning # 13 = Volymskydd.

Sektionsplatser: Skriv ned platserna som detektorerna ska monteras på. När du programmerar systemet kan du välja ett av 26 möjliga sektionsnamn (dessutom kan 5 programmerbara sektionsnamn användas – se Figur 4.3 Programmera sektioner).

\* Sektionerna 29 och 30 har endast fast kabeldragning.

# A2. Lista över handsändare

|     | Sändard | ata           |                                          | Funktionslägen för AUX-knappen |                          |         |        |        |       |        |     |     |
|-----|---------|---------------|------------------------------------------|--------------------------------|--------------------------|---------|--------|--------|-------|--------|-----|-----|
| Nr. | Тур     | Använda<br>re | Status eller "omedelbar"<br>tillkoppling | PGM-kontroll                   | Kontroll av X-10 enheter |         |        |        |       |        |     |     |
| 1   |         |               | Ange önskad funktion (vid                | Ange om denna                  | Markera I                | utorna  | för de | e X-1( | ) enh | eter s | som | ska |
| 2   |         |               | knappen) – se par. 4.4.17 (Aux-          | aktiveras eller                | aktiveras                | - se pa | 1. 4.7 | •      |       |        |     |     |
| 3   |         |               |                                          | inte – se par. 4.7.            |                          |         |        |        |       |        |     |     |
| 4   |         |               |                                          |                                |                          |         |        |        |       |        |     |     |
| 5   |         |               |                                          |                                | 1                        | 2 🗌     | 3      |        | 4     |        | 5   |     |
| 6   |         |               | Systemstatus                             | Ja 🔲 Nej 🗌                     | 6                        | 7 🗆     | 8      |        | 9     |        | 10  |     |
| 7   |         |               | "Omedelbar" tillkoppling                 |                                | 11 🗖                     | 12 🗌    | 13     |        | 14    |        | 15  |     |
| 8   |         |               |                                          |                                |                          |         |        |        |       |        |     |     |

# A3. Lista över nödlägessändare

| Tx # | Sändartyp | Tilldelad sektion | Användarens namn |
|------|-----------|-------------------|------------------|
| 1    |           |                   |                  |
| 2    |           |                   |                  |
| 3    |           |                   |                  |
| 4    |           |                   |                  |
| 5    |           |                   |                  |
| 6    |           |                   |                  |
| 7    |           |                   |                  |
| 8    |           |                   |                  |
| 9    |           |                   |                  |
| 10   |           |                   |                  |

# A4. Lista över andra typer av sändare

| Tx # | Sändartyp | Inlärts på sektion | Användarens namn | Funktion |
|------|-----------|--------------------|------------------|----------|
| 1    |           |                    |                  |          |
| 2    |           |                    |                  |          |
| 3    |           |                    |                  |          |
| 4    |           |                    |                  |          |
| 5    |           |                    |                  |          |
| 6    |           |                    |                  |          |
| 7    |           |                    |                  |          |
| 8    |           |                    |                  |          |
| 9    |           |                    |                  |          |
| 10   |           |                    |                  |          |

# APPENDIX B. Användning av X-10 enheter och PGM-utgången

| Enhet | Kontrollerad | PÅ                           | PÅ                           | PÅ                  | PÅ             | PÅ                 | PÅ                   | PÅ g<br>Tir | enom<br>ner | P/<br>se | Å geno<br>ktions | nr. | PÅ              |
|-------|--------------|------------------------------|------------------------------|---------------------|----------------|--------------------|----------------------|-------------|-------------|----------|------------------|-----|-----------------|
| Nr.   | Apparat      | vid<br>tillkoppling<br>HEMMA | vid<br>tillkoppling<br>BORTA | vid<br>frånkoppling | genom<br>minne | vid<br>fördröjning | genom<br>handsändare | PÅ-tid      | AV-tid      | а        | b                | С   | vid<br>linjefel |
| 1     |              |                              |                              |                     |                |                    |                      |             |             |          |                  |     | -               |
| 2     |              |                              |                              |                     |                |                    |                      |             |             |          |                  |     | -               |
| 3     |              |                              |                              |                     |                |                    |                      |             |             |          |                  |     | -               |
| 4     |              |                              |                              |                     |                |                    |                      |             |             |          |                  |     | -               |
| 5     |              |                              |                              |                     |                |                    |                      |             |             |          |                  |     | -               |
| 6     |              |                              |                              |                     |                |                    |                      |             |             |          |                  |     | -               |
| 7     |              |                              |                              |                     |                |                    |                      |             |             |          |                  |     | -               |
| 8     |              |                              |                              |                     |                |                    |                      |             |             |          |                  |     | -               |
| 9     |              |                              |                              |                     |                |                    |                      |             |             |          |                  |     | -               |
| 10    |              |                              |                              |                     |                |                    |                      |             |             |          |                  |     | -               |
| 11    |              |                              |                              |                     |                |                    |                      |             |             |          |                  |     | -               |
| 12    |              |                              |                              |                     |                |                    |                      |             |             |          |                  |     | -               |
| 13    |              |                              |                              |                     |                |                    |                      |             |             |          |                  |     | -               |
| 14    |              |                              |                              |                     |                |                    |                      |             |             |          |                  |     | -               |
| 15    |              |                              |                              |                     |                |                    |                      |             |             |          |                  |     | -               |
| PGM   |              |                              |                              |                     |                |                    |                      |             |             |          |                  |     |                 |

| APP | ENDIX C. Han                    | dels | ekoder                        |
|-----|---------------------------------|------|-------------------------------|
|     | Contact-ID Hä                   | ndel | sekoder                       |
| Kod | Definition                      | Kod  | Definition                    |
| 101 | Nödläge                         | 351  | Fel på telefonlinjen          |
| 110 | Brand                           | 373  | Problem med<br>branddetektorn |
| 113 | Översvämning                    | 381  | Förlust av RF-kontroll        |
| 120 | Panik                           | 383  | Sensorsabotage                |
| 121 | Överfall                        | 384  | RF svag<br>batteriladdning    |
| 122 | Tyst                            | 393  | Rengör rökdetektorn           |
| 123 | Hörbart                         | 401  | T/F av användare              |
| 131 | Skalskydd                       | 403  | Automatisk tillkoppling       |
| 132 | Volymskydd                      | 406  | Radera                        |
| 134 | Inpassering/Utpassering         | 408  | Snabb tillkoppling            |
| 137 | Sabotage/KP                     | 426  | Händelse dörr öppen           |
| 139 | Bekräftat inbrott               | 441  | Tillkoppling hemma            |
| 151 | Gaslarm                         | 454  | Misslyckad stängning          |
| 180 | Gasproblem                      | 455  | Misslyckad tillkoppling       |
| 301 | Strömbortfall                   | 456  | Partiellt larm                |
| 302 | Batteriladdning svag            | 459  | Händelse nylig<br>stängning   |
| 311 | Batteriet frånkopplat           | 570  | Förbikoppling                 |
| 313 | Återställning genom<br>tekniker | 602  | Periodisk testrapport         |
| 321 | Klocka                          | 607  | Funktionsläge<br>promenadtest |
| 344 | Detekterad<br>radiostörning     | 641  | Overvakningsproblem           |

# SIA Händelsekoder

| Kod | Definition                    | Kod | Definition                         |
|-----|-------------------------------|-----|------------------------------------|
| AR  | Strömbortfall åtgärdat        | GJ  | Gasproblem åtgärdat                |
| AT  | Strömproblem                  | HA  | Överfallslarm                      |
| BA  | Inbrottslarm                  | LR  | Telefonlinje åtgärdad              |
| BB  | Inbrottslarm<br>förbikoppling | LT  | Problem med<br>telefonlinjen       |
| BC  | Inbrottslarm radering         | OP  | Öppnar rapport                     |
| BR  | Inbrottslarm återställt       | от  | Misslyckad tillkoppling            |
| BT  | Inbrott / Radiostörning       | PA  | Paniklarm                          |
| BV  | Bekräftat inbrott             | QA  | Nödlägeslarm                       |
| BZ  | Övervakning saknas            | RN  | Återställning genom<br>tekniker    |
| CF  | Forcerad stängning            | RP  | Automatiskt test                   |
| CI  | Misslyckad stängning          | RX  | Manuellt test                      |
| CL  | Stänger rapport               | RY  | Stäng manuellt test                |
| СР  | Automatisk tillkoppling       | ТА  | Sabotagelarm                       |
| CR  | Nylig stängning               | TR  | Sabotage åtgärdat                  |
| EA  | Dörr öppen                    | WA  | Översvämningslarm                  |
| FA  | Brandlarm                     | WR  | Översvämningslarm<br>återställt    |
| FT  | Rengör rökdetektorn           | XR  | Sensorbatteri åtgärdat             |
| FJ  | Problem med<br>branddetektorn | хт  | Sensorbatteri problem              |
| FR  | Brandlarm återställt          | YR  | Systembatteri åtgärdat             |
| GA  | Gaslarm                       | ΥT  | Systembatteri problem /<br>avbrott |
| GR  | Gaslarm återställt            | YΧ  | Teknisk service krävs              |
| GT  | Gasproblem                    |     |                                    |

# 4/2 Händelsekoder

Kommunikationsproble

350

m

Kommentar: Rapporten till kontrollcentralen gäller följande sektioner: Första trådlösa siren - sektion 31, andra trådlösa siren - sektion 32, GSM - sektion 33, första 2-vägs manöverpanel (MKP-150) - sektion 35, andra 2-vägs manöverpanel (MKP-150) - sektion 36.

| Larm              |   |   |   |   |   |   |   |   |   |    |    |    |    |    |    |    |    |    |    |    |    |    |    |    |    |    |    |    |    | _  |
|-------------------|---|---|---|---|---|---|---|---|---|----|----|----|----|----|----|----|----|----|----|----|----|----|----|----|----|----|----|----|----|----|
| Sektion<br>#      | 1 | 2 | 3 | 4 | 5 | 6 | 7 | 8 | 9 | 10 | 11 | 12 | 13 | 14 | 15 | 16 | 17 | 18 | 19 | 20 | 21 | 22 | 23 | 24 | 25 | 26 | 27 | 28 | 29 | 30 |
| Första<br>siffran | 4 | 4 | 4 | 4 | 4 | 4 | 4 | 4 | 4 | 4  | 4  | 4  | 4  | 4  | 4  | 5  | 5  | 5  | 5  | 5  | 5  | 5  | 5  | 5  | 5  | 5  | 5  | 5  | 5  | 5  |
| Andra<br>siffran  | 1 | 2 | 3 | 4 | 5 | 6 | 7 | 8 | 9 | A  | В  | С  | D  | E  | F  | 1  | 2  | 3  | 4  | 5  | 6  | 7  | 8  | 9  | A  | В  | С  | D  | E  | F  |
| Åtgärde           | r |   |   |   |   |   |   |   |   |    |    |    |    |    |    |    |    |    |    |    |    |    |    |    |    |    |    |    |    |    |
| Sektion<br>#      | 1 | 2 | 3 | 4 | 5 | 6 | 7 | 8 | 9 | 10 | 11 | 12 | 13 | 14 | 15 | 16 | 17 | 18 | 19 | 20 | 21 | 22 | 23 | 24 | 25 | 26 | 27 | 28 | 29 | 30 |
| Första            | С | С | С | C | C | С | С | C | C | C  | C  | C  | C  | C  | C  | П  | Р  | П  | р  | D  | D  | р  | D  | р  | П  | р  | П  | D  | D  | D  |
| siffran           |   | - | Ũ | Ŭ | Ŭ | Ŭ |   | Ŭ | Ŭ | C  | C  | 0  | Ŭ  | C  | U  |    | D  |    | D  | U  |    |    |    |    |    |    |    |    |    |    |

# Övervakningsproblem

| Sektion<br>#      | 1 | 2 | 3 | 4 | 5 | 6 | 7 | 8 | 9 | 10 | 11 | 12 | 13 | 14 | 15 | 16 | 17 | 18 | 19 | 20 | 21 | 22 | 23 | 24 | 25 | 26 | 27 | 28 |
|-------------------|---|---|---|---|---|---|---|---|---|----|----|----|----|----|----|----|----|----|----|----|----|----|----|----|----|----|----|----|
| Första<br>siffran | 6 | 6 | 6 | 6 | 6 | 6 | 6 | 6 | 6 | 6  | 6  | 6  | 6  | 6  | 6  | 7  | 7  | 7  | 7  | 7  | 7  | 7  | 7  | 7  | 7  | 7  | 7  | 7  |
| Andra<br>siffran  | 1 | 2 | 3 | 4 | 5 | 6 | 7 | 8 | 9 | A  | В  | С  | D  | E  | F  | 1  | 2  | 3  | 4  | 5  | 6  | 7  | 8  | 9  | A  | В  | С  | D  |

# Batteriladdning svag

| Sektion<br>#      | 1 | 2 | 3 | 4 | 5 | 6 | 7 | 8 | 9 | 10 | 11 | 12 | 13 | 14 | 15 | 16 | 17 | 18 | 19 | 20 | 21 | 22 | 23 | 24 | 25 | 26 | 27 | 28 |
|-------------------|---|---|---|---|---|---|---|---|---|----|----|----|----|----|----|----|----|----|----|----|----|----|----|----|----|----|----|----|
| Första<br>siffran | 8 | 8 | 8 | 8 | 8 | 8 | 8 | 8 | 8 | 8  | 8  | 8  | 8  | 8  | 8  | 9  | 9  | 9  | 9  | 9  | 9  | 9  | 9  | 9  | 9  | 9  | 9  | 9  |
| Andra<br>siffran  | 1 | 2 | 3 | 4 | 5 | 6 | 7 | 8 | 9 | A  | В  | С  | D  | E  | F  | 1  | 2  | 3  | 4  | 5  | 6  | 7  | 8  | 9  | A  | В  | С  | D  |

# Forcerad tillkoppling – 8 användare

| Användare<br>nr.  | 1 | 2 | 3 | 4 | 5 | 6 | 7 | 8 |
|-------------------|---|---|---|---|---|---|---|---|
| Första<br>siffran | A | A | A | A | A | A | A | A |
| Andra<br>siffran  | 1 | 2 | 3 | 4 | 5 | 6 | 7 | 8 |

#### Förbikoppling av sektion

| Sektion<br>#      | 1 | 2 | 3 | 4 | 5 | 6 | 7 | 8 | 9 | 10 | 11 | 12 | 13 | 14 | 15 | 16 | 17 | 18 | 19 | 20 | 21 | 22 | 23 | 24 | 25 | 26 | 27 | 28 | 29 | 30 |
|-------------------|---|---|---|---|---|---|---|---|---|----|----|----|----|----|----|----|----|----|----|----|----|----|----|----|----|----|----|----|----|----|
| Första<br>siffran | A | A | A | A | A | A | A | A | A | A  | A  | A  | A  | A  | A  | В  | В  | В  | в  | В  | В  | В  | В  | в  | в  | В  | В  | В  | В  | В  |
| Andra<br>siffran  | 1 | 2 | 3 | 4 | 5 | 6 | 7 | 8 | 9 | A  | В  | С  | D  | Е  | F  | 1  | 2  | 3  | 4  | 5  | 6  | 7  | 8  | 9  | A  | В  | С  | D  | Е  | F  |

# Panik / 24h – 8 användare

| Användare<br>nr.  | 1 | 2 | 3 | 4 | 5 | 6 | 7 | 8 | Panik MP | Överfall |
|-------------------|---|---|---|---|---|---|---|---|----------|----------|
| Första<br>siffran | 2 | 2 | 2 | 2 | 2 | 2 | 2 | 2 | 2        | 2        |
| Andra<br>siffran  | 1 | 2 | 3 | 4 | 5 | 6 | 7 | 8 | 9        | A        |

#### Tillkoppling HEMMA och BORTA (Låsning)

| Användare<br>nr.  | 1 | 2 | 3 | 4 | 5 | 6 | 7 | 8 | Radera larm | Nylig<br>stängning |
|-------------------|---|---|---|---|---|---|---|---|-------------|--------------------|
| Första<br>siffran | E | E | E | E | E | E | E | E | E           | E                  |
| Andra<br>siffran  | 1 | 2 | 3 | 4 | 5 | 6 | 7 | 8 | 9           | С                  |

# Frånkoppling (Öppning)

| Användare nr.     | 1 | 2 | 3 | 4 | 5 | 6 | 7 | 8 |
|-------------------|---|---|---|---|---|---|---|---|
| Första<br>siffran | F | F | F | F | F | F | F | F |
| Andra<br>siffran  | 1 | 2 | 3 | 4 | 5 | 6 | 7 | 8 |

# Problem

| Händelse       | Säkringsfel | Säkring<br>åtgärdad | Radiostörning | Radiostörning<br>åtgärdad | Strömbortfall | Strömbortfall<br>åtgärdat | CPU<br>batteriladdning<br>svag | CPU<br>batteriladdning<br>åtgärdad | Sabotage<br>kontroll-<br>centralapp<br>araten |
|----------------|-------------|---------------------|---------------|---------------------------|---------------|---------------------------|--------------------------------|------------------------------------|-----------------------------------------------|
| Första siffran | 2           | 2                   | 2             | 2                         | 1             | 1                         | 1                              | 1                                  | 1                                             |
| Andra siffran  | С           | D                   | E             | F                         | 1             | 2                         | 3                              | 4                                  | 6                                             |

| Händelse          | KP sabotage<br>åtgärdat | Ingen<br>aktivitet | KOMM. och<br>LINJE<br>åtgärdade | Öppna test | Stäng test | Automati<br>skt test |
|-------------------|-------------------------|--------------------|---------------------------------|------------|------------|----------------------|
| Första<br>siffran | 1                       | 1                  | 1                               | 1          | 1          | 1                    |
| Andra<br>siffran  | 7                       | 8                  | A                               | D          | E          | F                    |

# Att förstå dataformatet för Scancom-rapportering

SCANCOM-data består av 13 decimala tecken som delats in i 4 grupper, från vänster till höger, enligt teckningen till höger.

Varje kanal är förknippad med en specifik händelse som följer:

- 1 "C": Brand
- 5 "C": Avbryt larm 6 "C": Nödläge
- 2 "C": Personanfall 3 "C": Inkräktare
- 7 "C": Andra Jar
- 4 "C": Till/från
- 7 "C": Andra larmet
- 8 "C": Problemmeddelande

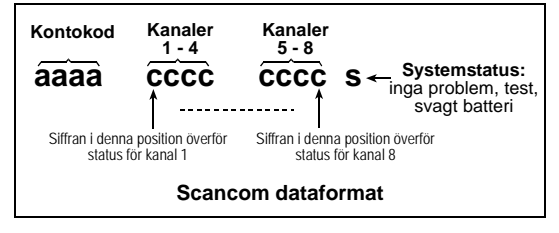

# **APPENDIX D. Programmerbara sektionstyper**

# D1. Fördröjningssektioner

En fördröjd sektion har in- och utpasseringsfördröjning enligt de inställningar du gjort vid programmeringen av systemet. Varningssignaler kommer att höras under fördröjningen, om du inte har valt tyst funktionsläge.

- Utpasseringsfördröjning Fördröjning vid utpassering startas så snart användaren pålarmat systemet. På så sätt kan användaren lämna platsen genom andra rum och dörröppningar innan larmet verkligen aktiveras. När fördröjning vid utpassering aktiveras kommer summern låta sakta och hålla en långsam jämn signalhastighet. När 10 sekunder återstår börjar signalerna komma snabbare. PowerMAx Pro har två typer av fördröjningssektioner, för vilka olika fördröjningstider kan ställas in.
- Inpasseringsfördröjning Fördröjning vid inpassering startas så snart användaren passerar in genom en specifik dörr till den övervakade platsen (inpasseringen noteras av en detektor i fördröjningssektionen). För att undvika att utlösa larmet måste användaren ta sig till manöverpanelen via volymsektioner (som blir till följdsektioner sektioner under inpasseringsfördröjningen) och avlarma systemet innan fördröjningen går ut. När fördröjning vid inpassering aktiveras kommer summern låta sakta och hålla en långsam jämn signalhastighet. När 10 sekunder återstår börjar signalerna komma snabbare.

# D2. Nödlägessektioner

Sjuka, gamla eller handikappade personer kan förses med en enknappssändare som kan bäras som halsband eller som armband. Trycks knappen under en nödsituation skickar PowerMax Pro genast ett **nödanrop** till larmcentralen eller till vissa privata telefoner enligt installatörens inställningar.

För att möjliggöra detta måste önskat antal sektioner dels inlärning som nödlägessektioner, och dels tilldelas en bärbar sändare. När detta har genomförts måste masteranvändaren dela ut sändarna till respektive användare.

## D3. Brandsektioner

En brandsektion använder rökdetektorer och är permanent aktiv. Ett brandlarm utlöses oavsett systemet är pålarmat eller inte. När rök detekteras kommer en **pulserande siren** börja låta omedelbart och händelsen rapporteras via telefonlinjen.

#### D4. Översvämningssektion

En översvämningssektion är permanent aktiv. Ett översvämningslarm utlöses oavsett systemet är pålarmat eller inte. När en läcka detekteras rapporteras händelsen via telefonlinjen.

## D5. Gassektion

En gassektion är permanent aktiv. Ett gaslarm utlöses oavsett systemet är pålarmat eller inte. När en gasläcka detekteras rapporteras händelsen via telefonlinjen.

#### **D6. Volymsektion**

Volymsektioner är sektioner inom det övervakade området som inte avser skalskyddet. Deras viktigaste egenskap är att de tillåter rörelsefrihet inom det övervakade området utan att larmet aktiveras, om systemet är pålarmat i "HEMMA"-läge. Det är därför möjligt att stanna hemma och röra sig fritt så länge en SKALSKYDDSEKTION inte störs.

Om systemet pålarmas i "BORTA"-läge (alla sektioner är skyddade), kommer volymsektionerna orsaka larm om de blir störda.

# D7. Volym följsektioner

mellan En "Volvm fölidsektion" befinner sig en inpasserings/utpasseringssektion och larmets centralapparat. Denna sektion ignoreras tillfälligt av larmsystemet under inpasserings/utpasseringsfördröjning, så att du kan röra dig framför en rörelsedetektor utan att utlösa ett larm. Detektorn är förknippad med en Volym genom fölidsektion. antingen du går in inpasseringssektionen på väg till centralapparaten, eller om du lämnar platsen efter tillkoppling av systemet.

#### D8. Icke-larmsektioner

En icke-larmsektion är inte direkt en del av larmsystemet. Dess huvuduppgift är att utföra fjärrstyrda tjänster som att öppna/stänga grindar, tända och släcka belysning, och liknande. Inget larm, tyst eller inte, kan kopplas till dessa icke-larmsektioner.

Om elektriska apparater ska fjärrstyras kan du programmera det önskade antalet icke-larmsektioner och inlärning en bärbar sändare eller trådlös enhet (detektor) till denna typ av sektion. Sedan måste du kontrollera att dessa sektioner har tillåtelse att kontrollera PGM-utgången, eller X-10 enheterna eller både och (se par. 4.8). Därefter väljer du sektionerna (högst 3) som ska kontrollera varje utgång. Utgångarna turas sedan om att kontrollera de externa elektriska apparaterna.

**Kommentar:** Genom att trycka på AUX [\*]-knappen kan alla användare av handsändare kontrollera apparater.

Denna metod fungerar om du har programmerat [**\***]-knappen för PGM/X-10 kontroll (se par. 4.4.17 och 4.4.18), samt om du har programmerat PGM-utgången och X-10 enheterna för att kunna kontrolleras av handsändare (se par. 4.8).

## D9. Skalskyddsektioner

Skalskyddsektioner är beroende av detektorer som övervakar dörrar, fönster och väggar. Ett larm utlöses omedelbart när en sådan sektion blir störd av att någon öppnar dörren/fönstret eller tar sig igenom en vägg.

#### D10. Skalskydd följsektioner

En icke-in/utpasseringssektion, normalt en skalskyddsektion som befinner sig i en entré, som fungerar som en in/utpasseringssektion under tiden för in/utpassering.

#### D11. 24h-sektioner

24h-sektioner används mest för PANIK-knappar, skalskydddetektorer och sabotageskydd. Därför kan de utlösa larm både i pålarmat och avlarmat läge.

- 24H Tyst Vid detektering startar sektionen ett tyst larm, vilket innebär att sirenerna inte aktiveras. Däremot ringer PowerMax Pro de förutbestämda telefonnumren och rapporterar till larmcentralerna och/eller privata telefoner.
- 24H Hörbart Vid detektering startar sektionen ett sirenlarm. PowerMax Pro ringer även de förutbestämda telefonnumren och rapporterar till larmcentralerna och/eller privata telefoner.

# APPENDIX E. PowerMax Pro kompatibla enheter

#### E1 PowerMax Pro kompatibla detektorer

Varje detektor som är kompatibel med PowerMax Protillsammans systemet packas med de egna installationsinstruktionerna. Läs dem noggrant och följ anvisningarna.

#### A. Passiva IR-detektorer (PIR)

De trådlösa passiva infraröda (PIR) rörelsedetektorerna som används i systemet är av typen PowerCode. PowerMax Pro kan "lära" sig varje detektors ID-nummer och koppla detta till en specifik sektion (se par. 4.3 i denna manual). Vissa enheter visas nedan:

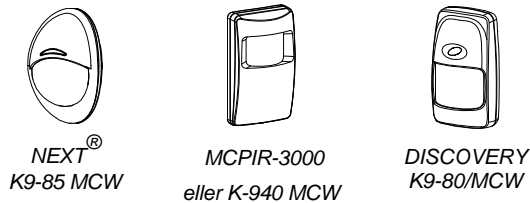

Kommentar: K-940 MCW, Discovery K9-80/MCW och NEXT<sup>®</sup> K9-85 MCW är husdjursimmuna detektorer.

Förutom det unika 24-bitars ID-numret överför varie detektor ett meddelande som innehåller statusinformation:

- Detektorn är i larmläge (eller inte).
- Detektorn är utsatt för sabotage (eller inte). •
- Batteriladdningen är svag (eller normal). •
- "Detta är ett övervakningsmeddelande".

Om någon av dessa detektorer känner av rörelse skickar den ut ett meddelande till centralapparaten. Om systemet är pålarmat kommer ett larm utlösas.

#### B. Magnetkontakt med sändare

MCT-302 är en PowerCode magnetkontakt som används för att känna av om dörrar och fönster öppnas. Larmkontakterna är stängda så länge dörren eller fönstret förblir stängt.

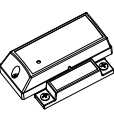

MCT-302

Enheten har en extra larmingång som fungerar som en separat trådlös sändare. Denna skickar (eller skickar inte) ett "återställd till meddelande om normal funktion" till larmsystemet, beroende på inställningarna på en inbyggd "DIP"-omkopplare. Meddelandet informerar dig genom centralapparatens display om dörren eller fönstret är öppet eller stängt.

#### C. MCT-100 Trådlös adapter för fast installerade detektorer

MCT-100 är en PowerCode-enhet som oftast används som trådlös adapter för 2 normala omkopplare installerade på 2 fönster i samma rum. Den har två ingångar som fungerar som separata trådlösa sändare med olika PowerCode ID-nummer. Varje ingång skickar (eller skickar inte) ett meddelande om "återställning" till larmsystemet, beroende på inställningarna på en inbyggd DIP-omkopplare.

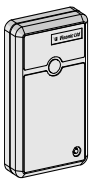

#### D. Trådlös rökdetektor MCT-425.

En fotoelektrisk rökdetektor utrustad med en sändare av PowerCode-tvp. Om sändaren inlärningsts till en brandsektion, startar den ett brandlarm när rök upptäcks.

MCT-100

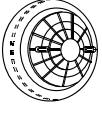

MCT-425

#### E. Glaskrossdetektor MCT-501.

En akustisk detektor utrustad med en sändare av PowerCode-tvp. Eftersom den återställs automatiskt efter en detektering. skickar enheten inte något meddelande om återställning till centralapparaten.

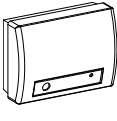

MCT-501

# E2 PowerMax Pro kompatibla sändare

PowerMax Pro systemet är kompatibelt med enkel- och flerkanals trygghetssändare och handsändare som använder kodningssätten PowerCode och CodeSecure.

Flerkanals PowerCode-sändare överför samma kod varje gång samma knapp trycks. Den kan användas för nödlägessignalering, för att aktivera PGM-utgången, eller för kontroll av apparater via X-10-enheten. Den kan inte användas för på/frånkoppling.

CodeSecure-sändare har rullande koder - den överför en ny kod vare gång en viss knapp trycks. Detta ger en högre säkerhetsnivå, speciellt vid på/frånkoppling, eftersom koden inte kan kopieras (stjälas) av obehöriga personer.

Nedan följer basfakta om fler kompatibla sändare. Möjliga användningsområden för varie knapp illustreras i teckningarna.

#### A. MCT-234

Du kan programmera AUXknappen till olika funktioner. enligt användarens behov.

Om du trycker BORTA och HEMMA samtidigt i 2 sekunder utlöses ett PANIK-larm. Om du trycker BORTA i 2 sekunder aktiveras närvarokontroll.

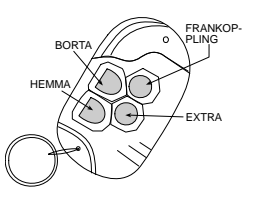

MCT-234

1

MCT-237

AUX 1

DISPLAY

AVLARMA

STATUSDEL

(TILLVAL)

ALIX 2

#### B. MCT-237

2-vägs handsändare en enhet levereras tillsammans med PowerMax Pro. Du kan programmera AUX-BORTA knappen till olika enligt HEMMA funktioner, användarens behov. Om du trycker A och B samtidigt i 2 sekunder utlöses ett PANIK-larm. Trycks BORTA två gånger inom 2 sekunder aktiveras tillkoppling i närvaroläge.

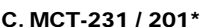

(Tillämpas inteiNordamerika) Enkelkanals bärbar sändare. MCT-231 (CodeSecure) och MCT-201 (PowerCode) kan inlärningss till funktionerna som visasiillustrationen. Båda enheterna ser likadana ut.

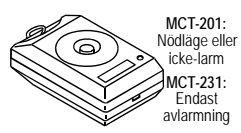

MCT-231/201

#### D. MCT-134 / 104\*

(Tillämpas inte i Nordamerika) handsändare med 4 kanaler. MCT-134 (CodeSecure) kan ersätta handsändaren MCT-234. MCT-104 (PowerCode) kan utföra nödlägesfunktioner och icke-larmfunktioner. Båda enheterna ser likadana ut.

#### E. MCT-132 / 102\*

(Tillämpas inte i Nordamerika) Enhet med 2 kanaler. MCT-132 (CodeSecure) kan utföra de funktioner som visas i bilden, MCT-102 (PowerCode) kan utföra nödlägesfunktioner och icke-larmfunktioner. Båda enheterna ser likadana ut.

#### F. MCT-131 / 101\*

(Tillämpas inte i Nordamerika) Enhet med 1 kanal, MCT-131 (CodeSecure) och MCT-101 (PowerCode) kan inlämingss till funktionema som visas i illustrationen. Båda enheterna ser likadana ut.

#### G. MCT-211\*

Vattentät handledssändare av PowerCode-typ. Sändaren kan utföra nödlägesfunktioner och ickelarmfunktioner.

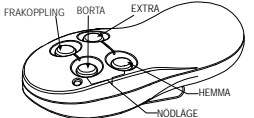

Kommentar: Knappfunktioner som visas fungerar endast för MCT-134

MCT-134 / 104

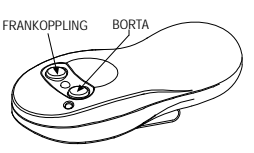

MCT-132 / 102

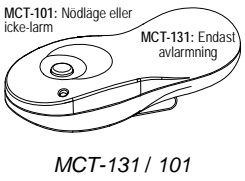

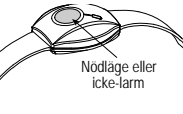

MCT-211

#### E3 PowerMax Pro kompatibel trådlös siren

Den trådlösa sirenen MCS-700/710 (\*) kan integreras med PowerMax Pro i områden där man svårt kommer åt att dra kablar. MCS-700/710 är en fullständigt övervakad 2-vägs kommunikationsenhet (den inkluderar en mottagare, för att ta emot aktiveringsorder från larmsystemet, samt en sändare för att periodiskt överföra statussignaler till larmsystemet.

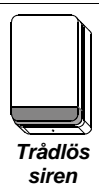

När en identifierbar aktiveringsorder tas emot från PowerMax Pro aktiveras sirenen och blixtljuset (strobljus varje 1,5 sekund).

#### E4. PowerMax Pro kompatibelt GSMmodem

Det interna / externa GSM-modemet gör det möjligt för PowerMax Prosystemet att fungera över ett mobilt nätverk. För detaljer om det externa GSM-modemets funktioner och anslutningsmöiligheter. 92 Instruktioner för installation av GSM-

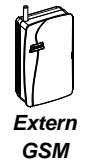

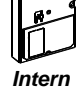

modem.

# E5 PowerLink

Intern / extern PowerLink gör det möjligt att kontrollera PowerMax Prosystemet över Internet. För detaljer om funktioner och anslutningsmöjligheter för externt PowerLink. se Användarmanual för PowerLink

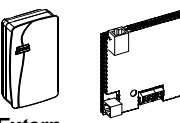

PowLink

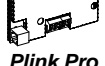

Fxtern

Plink Pro

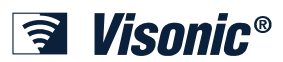

 VISONIC LTD. (ISRAEL):
 P.O. B. 22020 TEL-AVIV 61220 ISRAEL. TEL: (972-3) 645-6789, FAX: (972-3) 645-6788

 VISONIC INC. (U.S.A):
 65 WEST DUDLEY TOWN ROAD, BLOOMFIELD CT. 06002-1376. PHONE: (860) 243-0833, (800) 223-0020. FAX: (860) 242-8094

 VISONIC LTD. (UK):
 7 COPPERHOUSE COURT, CALDECOTTE, MILTON KEYNES. MK7 8NL. TLF: (0870) 7300800 FAKS: (0870) 7300801

 INTERNET:
 www.visonic.com

 ©VISONIC LTD. 2007
 POWERMAX PRO INSTALLER GUIDE SWEDISH
 D-300817 (REV. 0, 08/07)
 Translated from DE5468IP Rev. 4

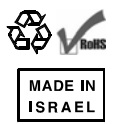